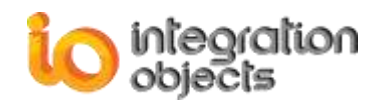

# Integration Objects' OPC DA & HDA Interface for Databases

# **OPC Driver for Databases**

Version 1.2 Rev. 2

# **USER GUIDE**

**OPC** Compatibility

OPC Data Access 2.05a OPC Data Access 3.00 Historical Data Access 1.00 Historical Data Access 1.10 Historical Data Access 1.20

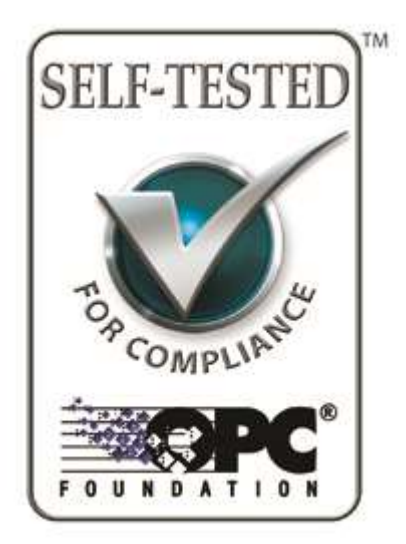

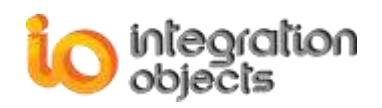

OPC Driver for Databases User's Guide Version 1.2Rev .2 Published October 2018

Copyright © 2015-2018 Integration Objects. All rights reserved.

No part of this document may be reproduced, stored in a retrieval system, translated, or transmitted in any form or by any means, electronic, mechanical, photocopying, recording, or otherwise, without prior written permission of Integration Objects.

Windows<sup>®</sup>, Windows NT<sup>®</sup> and .NET are registered trademarks of Microsoft Corporation.

OPC Foundation Self-Tested for Compliance logo is a trademark of the OPC Foundation and may be used only by written permission of the OPC Foundation. Any unauthorized use of the Self-Tested for Compliance logo is prohibited.

OPC Foundation Self-Tested for Compliance logo indicates that this product has been tested by the manufacturer to be compliant with the following OPC Specifications: Historical Data Access 1.00 Historical Data Access 1.10 Historical Data Access 1.20

Data Access 2.05a Data Access 3.0

Additional information about compliance testing, logo program and a summary of test results for **OPC Driver for Databases** can be found at <u>http://www.opcfoundation.org</u>.

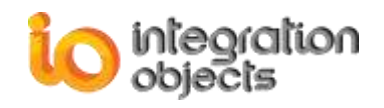

## **TABLE OF CONTENTS**

| PREFACE                                                                                                    | 1                     |
|----------------------------------------------------------------------------------------------------|-----------------------|
| ABOUT THIS USER GUIDE<br>TARGET AUDIENCE<br>DOCUMENT CONVENTIONS<br>CUSTOMER SUPPORT SERVICES                          | 1<br>1<br>2           |
| INTRODUCTION                                                                                                    | 3                     |
| <ol> <li>Overview</li></ol>                                                                                            | 33445777              |
| 6. Databases Compatibility                                                                                             | 7                     |
| GETTING STARTED                                                                                                    | 8                     |
| <ol> <li>Pre-Installation Considerations</li></ol>                                                                     | 8<br>9<br>7<br>8<br>8 |
| USING OPC DRIVER FOR DATABASES                                                                                         | 0                     |
| <ol> <li>Main Interface Overview</li></ol>                                                                             | 0<br>0<br>0<br>0      |
| CONFIGURING OPC DRIVER FOR DATABASES                                                                                   | 1                     |
| <ol> <li>Adding New Database Link</li></ol>                                                                            | 7<br>2<br>3<br>4      |
| TROUBLESHOOTING                                                                                                    | 6                     |
| <ol> <li>Logging5</li> <li>OPC Driver for Databases encountered problems6</li> <li>DCOM Encountered problems</li></ol> | 6<br>1<br>1           |
| FREQUENTLY ASKED QUESTIONS                                                                                             | 4                     |

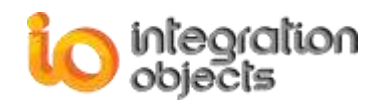

## **TABLE OF FIGURES**

| FIGURE 2: INSTALLATION WELCOME DIALOG BOX                                                                                                    | 9                                                                                                    |
|----------------------------------------------------------------------------------------------------|----------------------------------------------------------------------------------------------------|
| FIGURE 3: LICENSE AGREEMENT DIALOG BOX                                                                                                    | 10                                                                                                    |
| FIGURE 4: CUSTOMER INFORMATION DIALOG BOX                                                                                                    | 11                                                                                                    |
| FIGURE 5: SETUP TYPE DIALOG BOX                                                                                                    | 12                                                                                                    |
| FIGURE 6: FEATURES DIALOG BOX                                                                                                    | 13                                                                                                    |
| FIGURE 7: CHOOSE DESTINATION FOLDER DIALOG BOX                                                                                                    | 14                                                                                                    |
| FIGURE 8: INSTALLATION DIALOG BOX                                                                                                    | 15                                                                                                    |
| FIGURE 9: CONFIGURE SERVICE ACCOUNT                                                                                                    | 16                                                                                                    |
| FIGURE 10: INSTALLATION COMPLETED DIALOG BOX                                                                                                    | 17                                                                                                    |
| FIGURE 11: STARTING THE OPC DRIVER FOR DATABASES                                                                                                    | 17                                                                                                    |
| FIGURE 12: START MENU – UNINSTALL SHORTCUT                                                                                                    | 19                                                                                                    |
| FIGURE 13: WINDOWS 10 STARTUP MENU - UNINSTALL SHORTCUT                                                                                                    | 19                                                                                                    |
| FIGURE 12: OPC DRIVER FOR DATABASES – MAIN VIEW                                                                                                    | 21                                                                                                    |
| FIGURE 13: FILE MENU                                                                                                    | 22                                                                                                    |
| FIGURE 14: OPC SERVER MENU                                                                                                    | 22                                                                                                    |
| FIGURE 15: OPC DA DRIVER FOR DATABASES SERVICE                                                                                                    | 23                                                                                                    |
| FIGURE 16: OPC HDA DRIVER FOR DATABASES SERVICE                                                                                                    | 23                                                                                                    |
| FIGURE 17: SETTINGS MENU                                                                                                    | 23                                                                                                    |
| FIGURE 18: GENERAL SETTINGS                                                                                                    | 24                                                                                                    |
| FIGURE 19: LOG SETTINGS                                                                                                    | 25                                                                                                    |
| FIGURE 20: OPC DRIVER FOR DATABASES – TREE VIEW                                                                                                    | 27                                                                                                    |
| FIGURE 21: ADD A NEW DATABASE LINK                                                                                                    | 27                                                                                                    |
| FIGURE 22: ADD NEW DATABASE LINK                                                                                                    | 28                                                                                                    |
| FIGURE 23: SQL SERVER CONNECTION SETTINGS                                                                                                    | 30                                                                                                    |
| FIGURE 24: ORACLE CONNECTION SETTINGS                                                                                                    | 31                                                                                                    |
| FIGURE 25: MICROSOFT ACCESS CONNECTION SETTINGS                                                                                                    | 33                                                                                                    |
| FIGURE 26: MYSOL CONNECTION SETTINGS                                                                                                    | 34                                                                                                    |
|                                                                                                    |                                                                                                    |
| Figure 27: ODBC Connection Settings                                                                                                    | 35                                                                                                    |
| Figure 27: ODBC Connection Settings<br>Figure 28: OLEDB Connection Settings                                                                                                    | 35<br>37                                                                                                    |
| FIGURE 20: MFSQE CONNECTION SETTINGS<br>FIGURE 28: OLEDB CONNECTION SETTINGS<br>FIGURE 29: WONDERWARE INSQL CONNECTION SETTINGS                                                                                                    | 35<br>37<br>38                                                                                                    |
| FIGURE 27: ODBC CONNECTION SETTINGS<br>FIGURE 28: OLEDB CONNECTION SETTINGS<br>FIGURE 29: WONDERWARE INSQL CONNECTION SETTINGS<br>FIGURE 30: OPC TAGS LIST                                                                                                    | 35<br>37<br>38<br>40                                                                                                    |
| FIGURE 20: MTSQL CONNECTION SETTINGS<br>FIGURE 28: OLEDB CONNECTION SETTINGS<br>FIGURE 29: WONDERWARE INSQL CONNECTION SETTINGS<br>FIGURE 30: OPC TAGS LIST<br>FIGURE 31: MAPPING OPC TAG ATTRIBUTES                                                                                                    | 35<br>37<br>38<br>40<br>41                                                                                                    |
| FIGURE 20: MISQL CONNECTION SETTINGS<br>FIGURE 28: OLEDB CONNECTION SETTINGS<br>FIGURE 29: WONDERWARE INSQL CONNECTION SETTINGS<br>FIGURE 30: OPC TAGS LIST<br>FIGURE 31: MAPPING OPC TAG ATTRIBUTES<br>FIGURE 32: INTERPOLATION PARAMETERS                                                                                                    | 35<br>37<br>38<br>40<br>41<br>42                                                                                                    |
| FIGURE 27: ODBC CONNECTION SETTINGS<br>FIGURE 28: OLEDB CONNECTION SETTINGS<br>FIGURE 29: WONDERWARE INSQL CONNECTION SETTINGS<br>FIGURE 30: OPC TAGS LIST<br>FIGURE 31: MAPPING OPC TAG ATTRIBUTES<br>FIGURE 32: INTERPOLATION PARAMETERS<br>FIGURE 33: MAPPING OPC TAG ATTRIBUTES (USE SEPARATE DEFINITION TABLE)                                                                                                    | 35<br>37<br>38<br>40<br>41<br>42<br>43                                                                                                    |
| FIGURE 27: ODBC CONNECTION SETTINGS<br>FIGURE 28: OLEDB CONNECTION SETTINGS<br>FIGURE 29: WONDERWARE INSQL CONNECTION SETTINGS<br>FIGURE 30: OPC TAGS LIST<br>FIGURE 31: MAPPING OPC TAG ATTRIBUTES<br>FIGURE 32: INTERPOLATION PARAMETERS<br>FIGURE 33: MAPPING OPC TAG ATTRIBUTES (USE SEPARATE DEFINITION TABLE)<br>FIGURE 34: MAPPING COLUMNS                                                                                                    | 35<br>37<br>38<br>40<br>41<br>42<br>43<br>44                                                                                                    |
| FIGURE 27: ODBC CONNECTION SETTINGS<br>FIGURE 28: OLEDB CONNECTION SETTINGS<br>FIGURE 29: WONDERWARE INSQL CONNECTION SETTINGS<br>FIGURE 30: OPC TAGS LIST<br>FIGURE 31: MAPPING OPC TAG ATTRIBUTES<br>FIGURE 32: INTERPOLATION PARAMETERS<br>FIGURE 33: MAPPING OPC TAG ATTRIBUTES (USE SEPARATE DEFINITION TABLE)<br>FIGURE 34: MAPPING COLUMNS<br>FIGURE 35: CONFIGURE TAGS                                                                                                    | 35<br>37<br>38<br>40<br>41<br>42<br>43<br>44<br>45                                                                                                    |
| FIGURE 27: ODBC CONNECTION SETTINGS<br>FIGURE 28: OLEDB CONNECTION SETTINGS<br>FIGURE 29: WONDERWARE INSQL CONNECTION SETTINGS<br>FIGURE 30: OPC TAGS LIST<br>FIGURE 31: MAPPING OPC TAG ATTRIBUTES<br>FIGURE 32: INTERPOLATION PARAMETERS<br>FIGURE 33: MAPPING OPC TAG ATTRIBUTES (USE SEPARATE DEFINITION TABLE)<br>FIGURE 34: MAPPING COLUMNS<br>FIGURE 35: CONFIGURE TAGS<br>FIGURE 36: CHOOSE TAGS                                                                                                    | 35<br>37<br>38<br>40<br>41<br>42<br>43<br>43<br>44<br>45<br>46                                                                                                    |
| FIGURE 27: ODBC CONNECTION SETTINGS<br>FIGURE 28: OLEDB CONNECTION SETTINGS<br>FIGURE 29: WONDERWARE INSQL CONNECTION SETTINGS<br>FIGURE 30: OPC TAGS LIST<br>FIGURE 31: MAPPING OPC TAG ATTRIBUTES<br>FIGURE 32: INTERPOLATION PARAMETERS<br>FIGURE 33: MAPPING OPC TAG ATTRIBUTES (USE SEPARATE DEFINITION TABLE)<br>FIGURE 34: MAPPING COLUMNS<br>FIGURE 35: CONFIGURE TAGS<br>FIGURE 36: CHOOSE TAGS<br>FIGURE 37: MAPPING OPC TAG ATTRIBUTES (USE STANDARD HISTORIAN TABLE)                                                                                                    | 35<br>37<br>38<br>40<br>41<br>42<br>43<br>44<br>45<br>46<br>47                                                                                                    |
| FIGURE 27: ODBC CONNECTION SETTINGS<br>FIGURE 28: OLEDB CONNECTION SETTINGS<br>FIGURE 29: WONDERWARE INSQL CONNECTION SETTINGS<br>FIGURE 30: OPC TAGS LIST<br>FIGURE 31: MAPPING OPC TAG ATTRIBUTES<br>FIGURE 32: INTERPOLATION PARAMETERS<br>FIGURE 33: MAPPING OPC TAG ATTRIBUTES (USE SEPARATE DEFINITION TABLE)<br>FIGURE 34: MAPPING COLUMNS<br>FIGURE 35: CONFIGURE TAGS<br>FIGURE 36: CHOOSE TAGS<br>FIGURE 37: MAPPING OPC TAG ATTRIBUTES (USE STANDARD HISTORIAN TABLE)<br>FIGURE 38: CONFIGURE TAGS                                                                                                    | <ul> <li>35</li> <li>37</li> <li>38</li> <li>40</li> <li>41</li> <li>42</li> <li>43</li> <li>44</li> <li>45</li> <li>46</li> <li>47</li> <li>49</li> </ul>                                     |
| FIGURE 20: MISQL CONNECTION SETTINGS<br>FIGURE 27: ODBC CONNECTION SETTINGS<br>FIGURE 28: OLEDB CONNECTION SETTINGS<br>FIGURE 30: OPC TAGS LIST<br>FIGURE 31: MAPPING OPC TAG ATTRIBUTES<br>FIGURE 32: INTERPOLATION PARAMETERS<br>FIGURE 33: MAPPING OPC TAG ATTRIBUTES (USE SEPARATE DEFINITION TABLE)<br>FIGURE 34: MAPPING COLUMNS<br>FIGURE 35: CONFIGURE TAGS<br>FIGURE 36: CHOOSE TAGS<br>FIGURE 37: MAPPING OPC TAG ATTRIBUTES (USE STANDARD HISTORIAN TABLE)<br>FIGURE 38: CONFIGURE TAGS<br>FIGURE 39: CHOOSE TAGS                                                                                                    | <ul> <li>35</li> <li>37</li> <li>38</li> <li>40</li> <li>41</li> <li>42</li> <li>43</li> <li>44</li> <li>45</li> <li>46</li> <li>47</li> <li>49</li> <li>50</li> </ul>                         |
| FIGURE 20: MISCLE CONNECTION SETTINGS<br>FIGURE 27: ODBC CONNECTION SETTINGS<br>FIGURE 28: OLEDB CONNECTION SETTINGS<br>FIGURE 30: OPC TAGS LIST<br>FIGURE 31: MAPPING OPC TAG ATTRIBUTES<br>FIGURE 32: INTERPOLATION PARAMETERS<br>FIGURE 33: MAPPING OPC TAG ATTRIBUTES (USE SEPARATE DEFINITION TABLE)<br>FIGURE 34: MAPPING COLUMNS<br>FIGURE 35: CONFIGURE TAGS<br>FIGURE 36: CHOOSE TAGS<br>FIGURE 37: MAPPING OPC TAG ATTRIBUTES (USE STANDARD HISTORIAN TABLE)<br>FIGURE 38: CONFIGURE TAGS<br>FIGURE 39: CHOOSE TAGS<br>FIGURE 39: CHOOSE TAGS<br>FIGURE 40: INTERPOLATION PARAMETERS                                                                                                    | 35<br>37<br>38<br>40<br>41<br>42<br>43<br>44<br>45<br>46<br>47<br>49<br>50<br>51                                                                                                    |
| FIGURE 20: MTGQL CONNECTION SETTINGS.<br>FIGURE 27: ODBC CONNECTION SETTINGS.<br>FIGURE 28: OLEDB CONNECTION SETTINGS .<br>FIGURE 29: WONDERWARE INSQL CONNECTION SETTINGS .<br>FIGURE 30: OPC TAGS LIST                                                                                                    | <ul> <li>35</li> <li>37</li> <li>38</li> <li>40</li> <li>41</li> <li>42</li> <li>43</li> <li>44</li> <li>45</li> <li>46</li> <li>47</li> <li>49</li> <li>50</li> <li>51</li> <li>51</li> </ul> |
| Figure 27: ODBC Connection Settings<br>Figure 28: OLEDB Connection Settings<br>Figure 29: Wonderware InSQL Connection Settings<br>Figure 30: OPC Tags List<br>Figure 31: Mapping OPC Tag Attributes<br>Figure 32: Interpolation Parameters<br>Figure 33: Mapping OPC Tag Attributes (Use Separate Definition Table)<br>Figure 34: Mapping Columns<br>Figure 35: Configure Tags<br>Figure 36: Choose Tags<br>Figure 37: Mapping OPC Tag Attributes (Use Standard Historian Table)<br>Figure 38: Configure Tags<br>Figure 39: Choose Tags<br>Figure 39: Choose Tags<br>Figure 40: Interpolation Parameters<br>Figure 41: Mapping Custom Qualities<br>Figure 42: Mapping Custom Types                                                                                                    | 35<br>37<br>38<br>40<br>41<br>42<br>43<br>44<br>45<br>46<br>47<br>49<br>50<br>51<br>51<br>51                                                                                                   |
| Figure 27: ODBC Connection Settings.<br>Figure 28: OLEDB Connection Settings.<br>Figure 29: Wonderware InSQL Connection Settings.<br>Figure 30: OPC Tags List .<br>Figure 31: Mapping OPC Tag Attributes .<br>Figure 32: Interpolation Parameters .<br>Figure 33: Mapping OPC Tag Attributes (Use Separate Definition Table).<br>Figure 34: Mapping Columns .<br>Figure 35: Configure Tags .<br>Figure 36: Choose Tags .<br>Figure 37: Mapping OPC Tag Attributes (Use Standard Historian Table) .<br>Figure 38: Configure Tags .<br>Figure 39: Choose Tags .<br>Figure 39: Choose Tags .<br>Figure 40: Interpolation Parameters .<br>Figure 40: Interpolation Parameters .<br>Figure 41: Mapping Custom Qualities.<br>Figure 42: Mapping Custom Types .<br>Figure 43: View the Database Link Properties . | 35<br>37<br>38<br>40<br>41<br>42<br>43<br>44<br>45<br>46<br>47<br>49<br>50<br>51<br>51<br>52<br>53                                                                                             |
| Figure 32: Configure Tags.<br>Figure 33: Configure Tags.<br>Figure 34: Consection Settings (Use Standard Historian Table)<br>Figure 35: Configure Tags.<br>Figure 37: Mapping OPC Tag Attributes (Use Standard Historian Table)<br>Figure 36: Choose Tags.<br>Figure 37: Mapping OPC Tag Attributes (Use Standard Historian Table)<br>Figure 38: Configure Tags.<br>Figure 39: Choose Tags.<br>Figure 39: Choose Tags.<br>Figure 39: Choose Tags.<br>Figure 39: Choose Tags.<br>Figure 39: Choose Tags.<br>Figure 40: Interpolation Parameters.<br>Figure 40: Interpolation Parameters.<br>Figure 41: Mapping Custom Qualities.<br>Figure 42: Mapping Custom Types.<br>Figure 43: View the Database Link Properties.<br>Figure 44: Database Link Properties.                                               | 35<br>37<br>38<br>40<br>41<br>42<br>43<br>44<br>45<br>46<br>47<br>49<br>50<br>51<br>51<br>51<br>52<br>53<br>53                                                                                 |

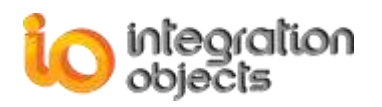

#### Integration Objects' OPC Driver for Databases User Guide

| Figure 46: Remove the Database Link              | . 54 |
|--------------------------------------------------|------|
| FIGURE 47: IMPORT TAGS FROM A CSV FILE           | . 55 |
| FIGURE 48: SRVTOOLKIT CFGFILE.INI FILE           | . 59 |
| FIGURE 49: OPCDRIVERCONFIG.INI FILE              | . 60 |
| FIGURE 50: OPC DRIVER FOR DATABASES STARTUP MENU | . 61 |
| FIGURE 51: LICENSE REGISTRATION                  | . 64 |
| Figure 52: Settings Menu                         | . 65 |

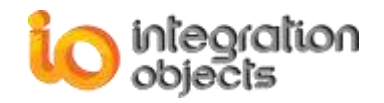

## **LIST OF TABLES**

| TABLE 1: SUPPORTED OPC DA INTERFACES               | 5  |
|----------------------------------------------------|----|
| TABLE 2: SUPPORTED OPC HDA INTERFACES              | 6  |
| TABLE 3: DATABASE CONNECTOR PRE-REQUISITES         | 9  |
| TABLE 4: OPC DRIVER FOR DATABASES REGISTRY ENTRIES | 18 |
| TABLE 5: OPC Server Parameters                     | 25 |
| TABLE 6: LOG SETTINGS                              | 26 |
| TABLE 7: DATABASE LINK PARAMETERS                  | 29 |
| TABLE 8: SQL Server Connection Parameters          | 31 |
| TABLE 9: ORACLE CONNECTION PARAMETERS              | 32 |
| TABLE 10: MICROSOFT ACCESS CONNECTION PARAMETERS   | 33 |
| TABLE 11: MySQL CONNECTION PARAMETERS              | 35 |
| TABLE 12: ODBC CONNECTION PARAMETERS               | 36 |
| TABLE 13: OLEDB CONNECTION PARAMETERS              | 37 |
| TABLE 14: WONDERWARE INSQL CONNECTION PARAMETERS   | 39 |
| TABLE 15: TABLE FIELDS                             | 42 |
| TABLE 16: DEFINITION TABLE FIELDS                  | 44 |
| TABLE 17: MAPPING COLUMNS FIELDS                   | 44 |
| TABLE 18: STANDARD HISTORIAN TABLE FIELDS          | 48 |
| TABLE 19: SRVTOOLKIT_CFGFILE.INI                   | 57 |
| TABLE 20: OPCDRIVERCONFIG.INI                      | 59 |
|                                                    |    |

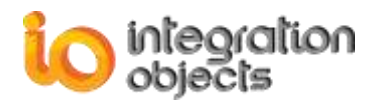

## PREFACE

## About this User Guide

This guide:

- Describes the main features offered by Integration Objects' OPC Driver for Databases.
- Lists the system requirements for installing and running Integration Objects' OPC Driver for Databases.
- Explains how to use and run this OPC server.
- Describes all required DCOM settings both on server and client sides.

## **Target Audience**

This document is intended for users who are looking for applications that provide connectivity to ADO-Compliant databases including SQL Server, Oracle, MS Access, MySQL and Wonderware Historian. Knowledge of the basics of OPC DA (Data Access) and OPC HDA (Historical Data Access) is assumed. It is also expected that you have some prior knowledge of database configuration listed above and SQL queries.

## **Document Conventions**

| Convention        | Description                                                               |
|-------------------|---------------------------------------------------------------------------|
| Bold              | Click/selection action required                                           |
|                   | Information to be noted                                                   |
| Blue bold italics | Reference to other sections, or to other Integration Objects' User Guides |

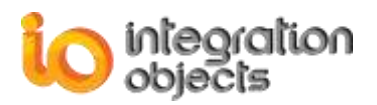

## **Customer Support Services**

| Phone                                        | Email                                  |
|----------------------------------------------|----------------------------------------|
| Americas:                                    | Support:                               |
| +1 713 609 9208                              | customerservice@integrationobjects.com |
| Europe-Africa-Middle East<br>+216 71 195 360 | Sales:                                 |
|                                              | sales@integrationobjects.com           |
|                                              | Online:                                |
|                                              | www.integrationobjects.com             |

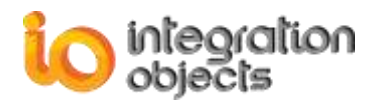

# INTRODUCTION

## 1. Overview

Integration Objects' OPC Driver for Databases is a plug and play software designed to provide full access to real-time and archived data in relational databases to any OPC DA and HDA client.

In this chapter, we will:

- Present a global architecture showing the interaction between this OPC server, OPC clients and the various supported databases in a client/server environment.
- Describe all OPC DA and HDA interfaces supported by this server.
- Enumerate software and hardware system requirements.

## 2. System Architecture

This OPC Server reads and updates data from/to the database via the ADO (Active Data Objects) technology. It can be accessed locally or remotely via DCOM by any OPC DA and HDA client.

The following figure illustrates the client/server architecture that demonstrates the interaction between the OPC DA/HDA clients, the OPC Driver for Databases and the databases.

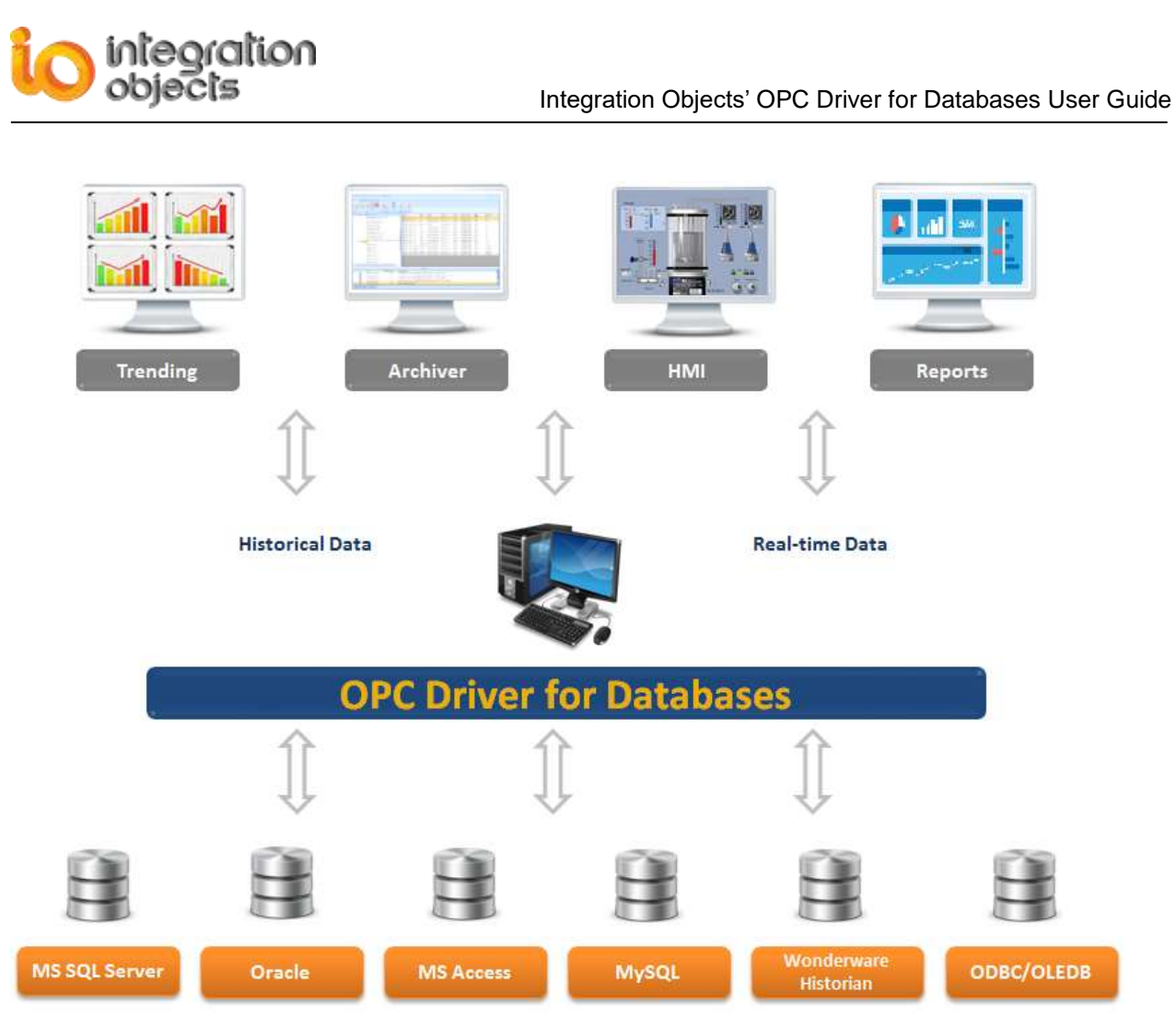

Figure 1: System Architecture

This OPC server can collect data from SQL Server, Oracle, MS Access, MySQL and InSQL databases via the ADO technology or any other database available in your network via OLEDB or ODBC providers.

## 3. OPC Compatibility

Integration Objects' OPC Driver for Databases implements:

- OPC Data Access specification version 2.05 and 3.0
- OPC Historical Data Access (HDA) specification version 1.1 and 1.2.

## 4. Features

This section details the features offered by this OPC server including OPC DA and HDA server/database configuration.

#### 4.1. OPC DATA ACCESS CAPABILITIES

This OPC server allows OPC DA Clients to retrieve in real-time the latest recorded data in the database. The following are the supported OPC DA interfaces:

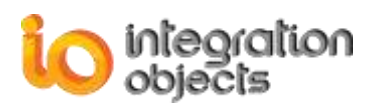

| Object        | Interface                                  | Supported |
|---------------|--------------------------------------------|-----------|
|               | IUnknown                                   | Yes       |
|               | IOPCCommon                                 | Yes       |
|               | IOPCServer                                 | Yes       |
| OPC DA Server | IConnectionPointContainer                  | Yes       |
|               | IOPCBrowseServerAddressSpace<br>(Optional) | Yes       |
|               | IOPCItemProperties                         | Yes       |
|               | IUnknown                                   | Yes       |
|               | IOPCItemMgt                                | Yes       |
|               | IOPCGroupStateMgt                          | Yes       |
|               | IOPCPublicGroupStateMgt (Optional)         | Yes       |
|               | IOPCSynclO                                 | Yes       |
| OPC DA Group  | IOPCAsynclO                                | Yes       |
|               | IOPCSynclO2                                | Yes       |
|               | IOPCAsynclO2                               | Yes       |
|               | IOPCAsynclO3                               | Yes       |
|               | IOPCItemDeadbandMgt                        | Yes       |
|               | IConnectionPointContainer                  | Yes       |
|               | IOPCGroupStateMgt2                         | Yes       |

Table 1: Supported OPC DA Interfaces

### 4.2. OPC HISTORICAL DATA ACCESS CAPABILITIES

This OPC server allows OPC HDA clients to retrieve historical data from the connected databases. The retrieved data can be raw data using raw read and read at time requested or aggregated data, which is computed using analysis functions such as average, interpolation, etc. Historical data can also be updated. You can insert new data or replace existing raw(s). You can also delete raw(s) for a specified time or during a time range when required.

For more details, you can refer to the **OPC HDA Fundamentals.pdf** included with the installation of the OPC Driver for Databases.

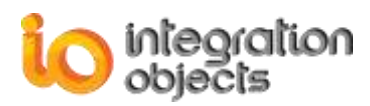

The following are the current supported OPC HDA interfaces:

| Object        | Interface                           | Supported |
|---------------|-------------------------------------|-----------|
| OPCHDAServer  | IOPCCommon                          | Yes       |
|               | IOPCHDA_Server                      | Yes       |
|               | IOPCHDA_SyncRead                    | Yes       |
|               | IOPCHDA_SyncUpdate (optional)       | Yes       |
|               | IOPCHDA_SyncAnnotations (optional)  | No        |
|               | IOPCHDA_AsyncRead (optional)        | Yes       |
|               | IOPCHDA_AsyncUpdate (optional)      | Yes       |
|               | IOPCHDA_AsyncAnnotations (optional) | No        |
|               | IOPCHDA_Playback (optional)         | No        |
|               | IConnectionPointContainer           | Yes       |
| OPCHDABrowser | IOPCHDA_Browser                     | Yes       |

#### Table 2: Supported OPC HDA Interfaces

This server does not support the annotations and playback interfaces of the HDA standard, which both are optional interfaces.

#### Supported attributes

These are the standard HDA attributes supported by the server:

- OPCHDA\_DATA\_TYPE: Specifies the data type for the item.
- OPCHDA\_ITEMID: Specifies the item id.

#### Supported aggregates

This server supports the following standard aggregates defined by the OPC HDA specification:

- OPCHDA\_AVERAGE: The average data over the resample interval.
- OPCHDA\_TOTAL: The total value (time integral) of the data over the resample interval.
- OPCHDA\_COUNT: The number of raw values over the resample interval.
- OPCHDA\_INTERPOLATIVE: Used for interpolated values.
- OPCHDA\_START: The value at the beginning of the resample interval. The timestamp is the time of the beginning of the interval.

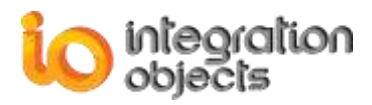

#### 4.3. INTUITIVE USER INTERFACE FOR DATABASE CONFIGURATION

The OPC Driver for Databases offers an intuitive graphical user interface to configure the links to the databases. This configuration will be saved in an XML file and will be loaded at the next OPC server startup.

After startup, the server loads the configuration file to create tags and to build its address space. The server also retrieves all database information such as tables' names, mapping between tags and columns names to allow transactions from OPC server to database.

The OPC Driver for Databases can communicate with any compliant MS SQL Server database, Oracle, MySQL, Wonderware Historian, MS Access Database or any database using OLEDB or ODBC connection providers.

## **5. System Requirements**

This driver was successfully installed and executed under the following operating systems:

- Windows XP SP2,
- Windows 2003 SP2,
- Windows Seven,
- Windows 8,
- Windows 10,
- Windows Server 2008,
- Windows Server 2012,
- and Windows Server 2016.

Moreover, you should take the following into consideration:

- Install the needed OLE DB providers
- Depending on your architecture, you may install:
  - Oracle,
  - Microsoft SQL Server,
  - MySQL,
  - Microsoft Access.
  - Required OPC DLLs (described in more details in the next chapter).
  - An OPC HDA client compliant with OPC HDA 1.1 and 1.2 standards.
  - An OPC DA client compliant with OPC DA2.05 and 3.0 standards. Click <u>here</u> if you need to download a client application.

## 6. Databases Compatibility

This driver is compatible with the following Database Management Systems:

- MS SQL Server 2005 or higher
- Oracle 8i or higher
- Microsoft Access 2003 or higher,
- MySQL 5.0 or higher,
- Wonderware Historian 9, 10, 2012 R2, 2014, 2014 R2, 2014 P01 and 2017.

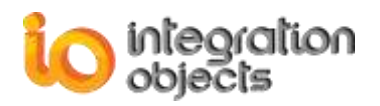

# **GETTING STARTED**

## **1. Pre-Installation Considerations**

In order to properly run the OPC Driver for Databases, make sure to run the install program using an administrator account and have the following software components installed on the target system:

- The **OPC core components 3.00**, which consist of all shared OPC modules including the DCOM proxy/stub libraries, the OPC Server Enumerator, .NET wrappers, etc.
- .NET Framework version 4.0 or higher.

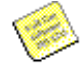

Make sure that there is no firewall or antivirus blocking the application.

The table below lists the prerequisites to communicate with databases per feature:

| Feature                      | Database Connector Pre-requisite                                                                               |
|------------------------------|----------------------------------------------------------------------------------------------------|
| OPC DA for MS SQL<br>Server  | Uses ADO .Net to communicate with the database. No pre-requisites need to be installed.                        |
| OPC HDA for MS SQL<br>Server | Uses ADO .Net to communicate with the database. No pre-requisites need to be installed.                        |
| OPC DA for Oracle            | Requires ODAC to communicate with the database.                                                                |
| OPC HDA for Oracle           | Requires ODAC to communicate with the database.                                                                |
| OPC DA for MS Access         | Requires Microsoft Office to be installed.                                                                     |
| OPC HDA for MS Access        | Requires Microsoft Office to be installed.                                                                     |
| OPC DA for MySQL             | Uses embedded MySQL connector to communicate with the database. No pre-requisites need to be installed.        |
| OPC HDA for MySQL            | Uses embedded MySQL connector to communicate with the database. No pre-requisites need to be installed.        |
| OPC DA for ODBC              | Requires the ODBC driver to be installed in order to communicate with the corresponding database source type.  |
| OPC HDA for ODBC             | Requires the ODBC driver to be installed in order to communicate with the corresponding database source type.  |
| OPC DA for OLEDB             | Requires the OLEDB driver to be installed in order to communicate with the corresponding database source type. |

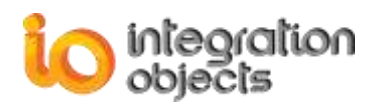

| OPC HDA for OLEDB      | Requires the OLEDB driver to be installed in order to |
|------------------------|-------------------------------------------------------|
|                        | communicate with the corresponding database source    |
|                        | type.                                                 |
| OPC DA for Wonderware  | Uses ADO .Net to communicate with the database. No    |
| Historian              | pre-requisites need to be installed.                  |
| OPC HDA for Wonderware | Uses ADO .Net to communicate with the database. No    |
| Historian              | pre-requisites need to be installed.                  |

**Table 3: Database Connector Pre-requisites** 

## 2. Installing OPC Driver for Databases

To install the OPC Driver for Databases:

1. Run the downloaded install program using an administrator account. The installation welcome dialog box will appear.

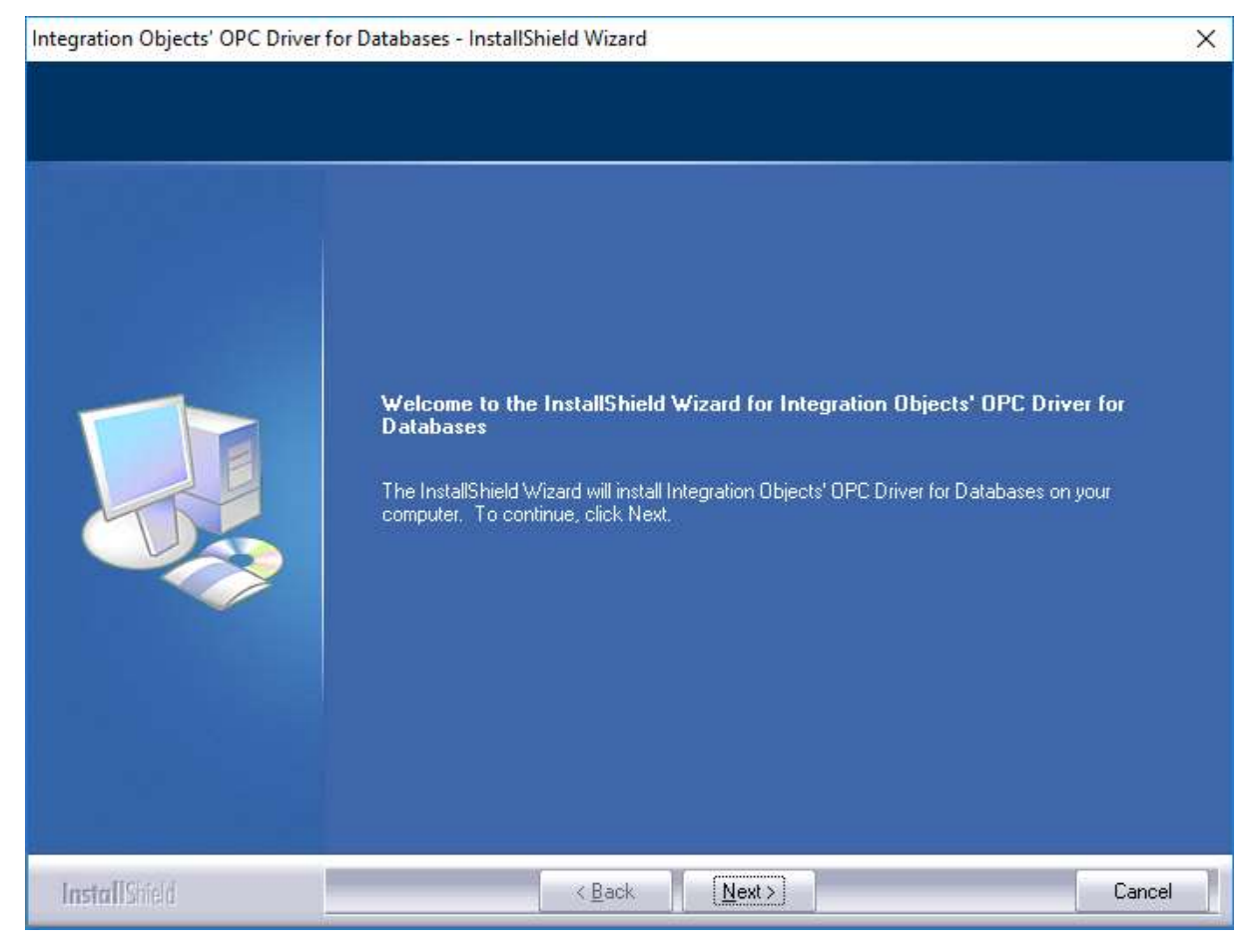

Figure 2: Installation Welcome Dialog Box

2. Click the Next button. The license agreement will be displayed

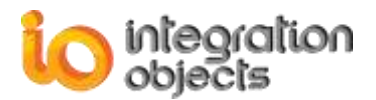

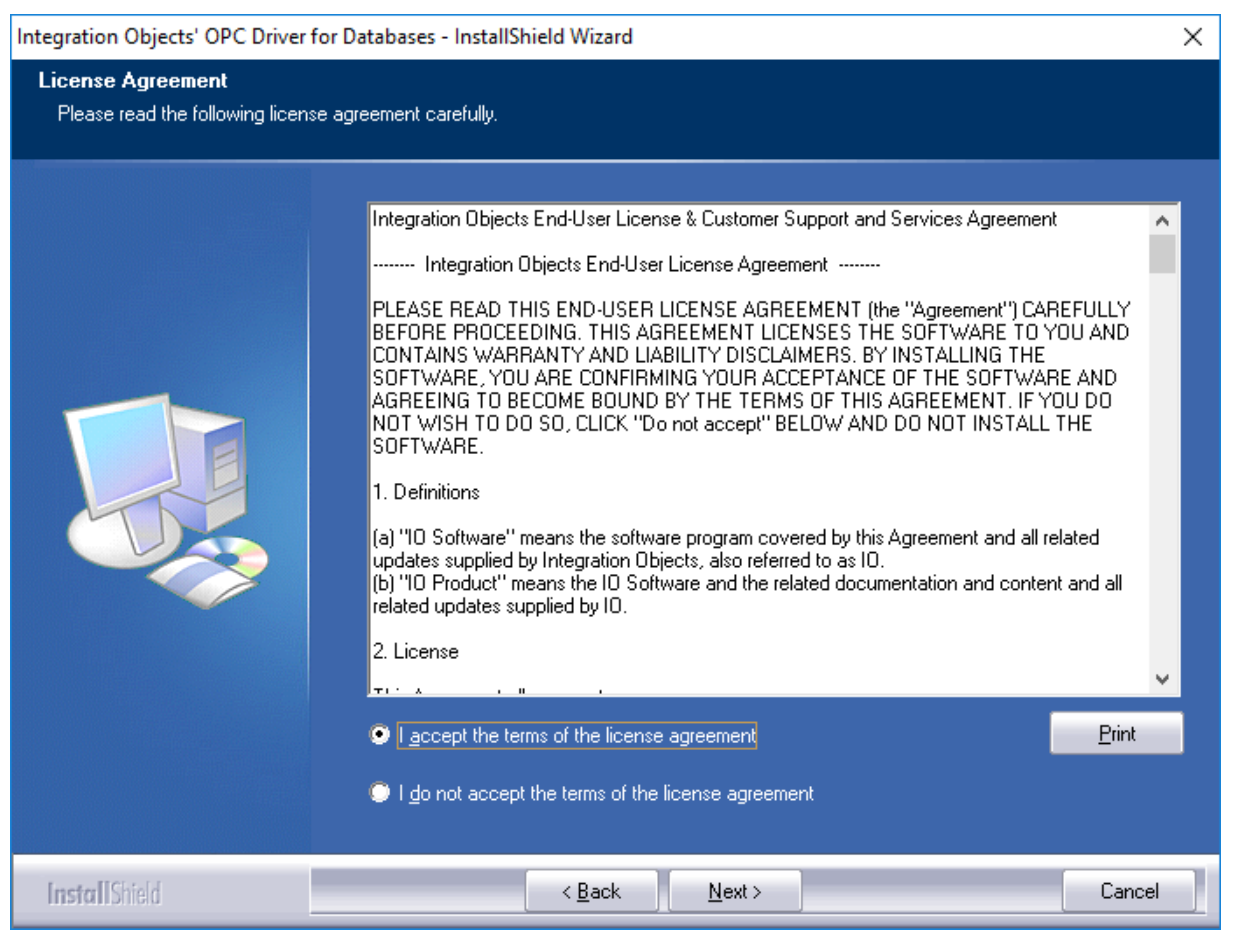

Figure 3: License Agreement Dialog Box

3. After reading the license agreement, select the first option and click the **Next** button. By proceeding, you are accepting all of the license agreement terms. Otherwise, you can cancel the installation. The customer information dialog box will then appear.

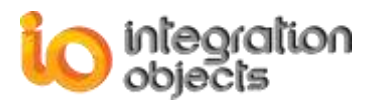

| Integration Objects' OPC Driver for                    | Databases - InstallShield Wizard                                       | × |
|--------------------------------------------------------|------------------------------------------------------------------------|---|
| Customer Information<br>Please enter your information. |                                                                        |   |
|                                                        | Please enter your name and the name of the company for which you work. |   |
|                                                        | User Name:                                                             | - |
|                                                        | User Name                                                              |   |
|                                                        | Company Name:                                                          |   |
|                                                        | Company Name                                                           |   |
| InstallShield                                          | < Back Next > Cancel                                                   |   |

Figure 4: Customer Information Dialog Box

4. Enter the user name and the company name, and then click the **Next** button. The dialog box for selecting the setup type will be displayed.

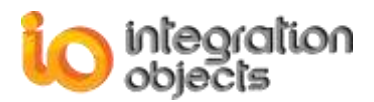

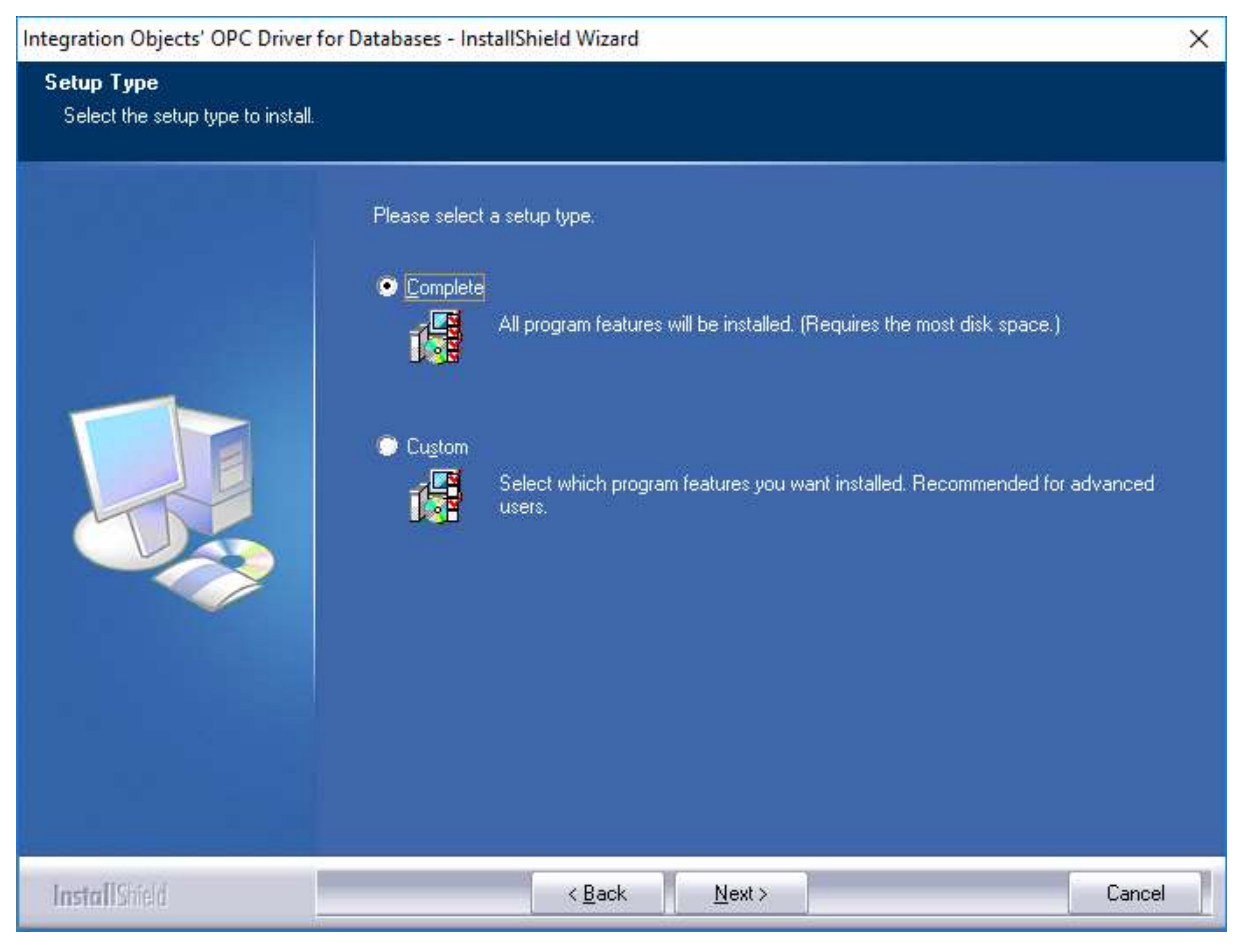

Figure 5: Setup Type Dialog Box

5. If you choose the "**Complete**" setup type, all features will be installed. If you choose "**Custom**" setup type, the following dialog box will be displayed and you will need to check the features you want to install:

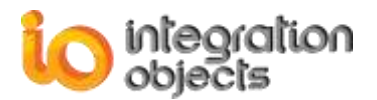

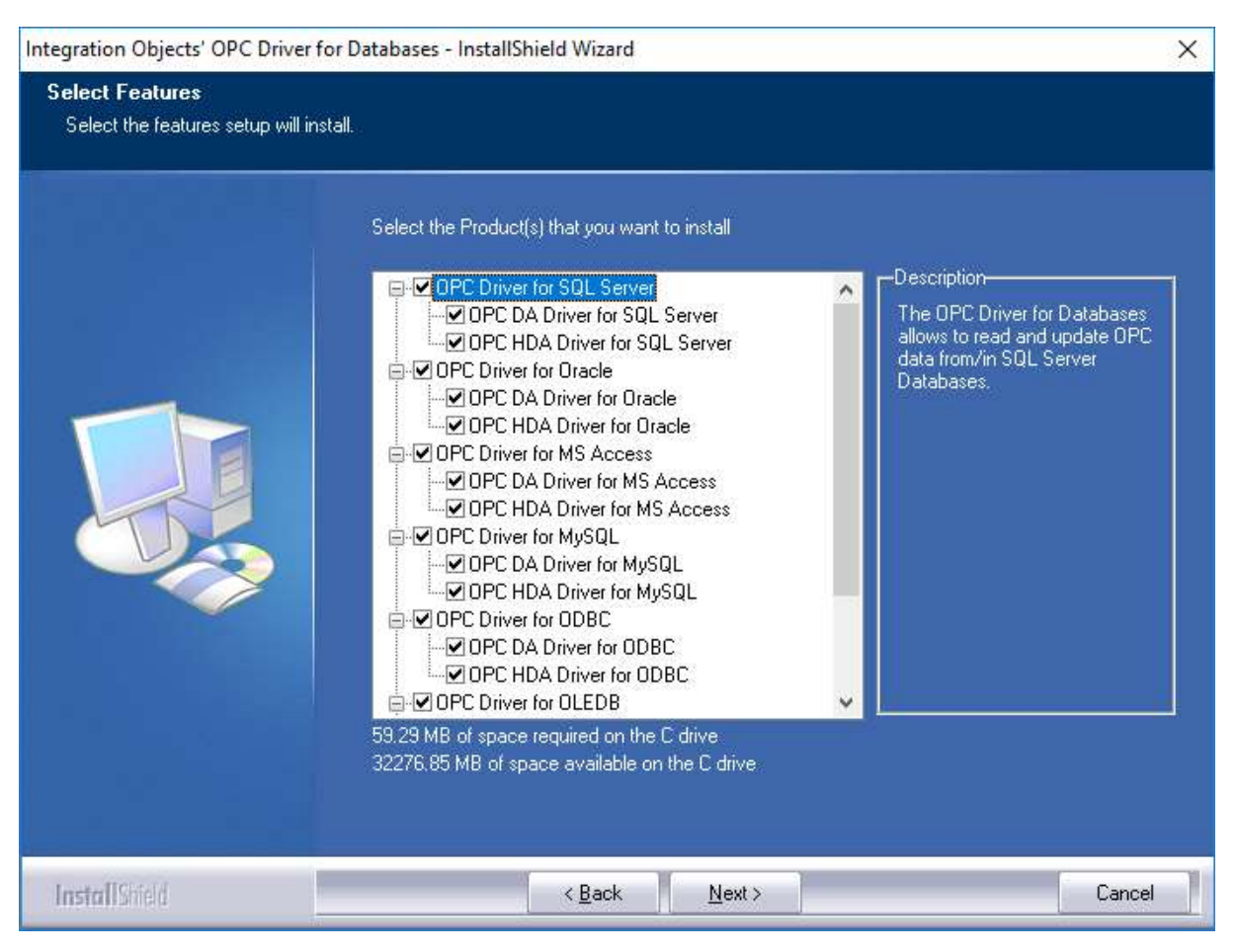

Figure 6: Features Dialog Box

- **OPC DA Driver for SQL Server** allows you to read and update OPC data from/in SQL Server databases through OPC Data Access specification.
- OPC HDA Driver for SQL Server allows you to read and update OPC data from/in SQL Server databases through the Historical Data Access specification.
- **OPC DA Driver for Oracle** allows you to read and update OPC data from/in Oracle databases through OPC Data Access specification.
- **OPC HDA Driver for Oracle** allows you to read and update OPC data from/in Oracle databases through OPC Historical Data Access specification.
- **OPC DA Driver for MS Access** allows you to read and update OPC data from/in Microsoft Access databases through OPC Data Access specification.
- OPC HDA Driver for MS Access allows you to read and update OPC data from/in Microsoft Access databases through OPC Historical Data Access specification.
- OPC DA Driver for MySQL allows you to read and update OPC data from/in MySQL databases through OPC Data Access specification.
- **OPC HDA Driver for MySQL** allows you to read and update OPC data from/in MySQL databases through OPC Historical Data Access specification.
- OPC DA Driver for ODBC allows you to read and update OPC data from/in ODBC databases through OPC Data Access specification.

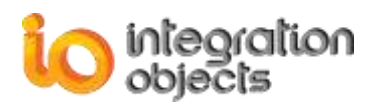

- OPC HDA Driver for ODBC allows you to read and update OPC data from/in ODBC databases through OPC Historical Data Access specification.
- OPC DA Driver for OLEDB allows you to read and update OPC data from/in OLEDB databases through OPC Data Access specification.
- **OPC HDA Driver for OLEDB** allows you to read and update OPC data from/in OLEDB databases through the Historical Data Access specification.
- **OPC DA Driver for InSQL** allows you to read and update OPC data from/in Wonderware Historians through OPC Data Access specification.
- **OPC HDA Driver for InSQL** allows you to read and update OPC data from/in Wonderware Historians through OPC Historical Data Access specification.
- 6. After selecting the features to be installed, a dialog box, to choose the destination folder from, will be displayed.

| Integration Objects' OPC Driver                                 | for Databases - InstallShield Wizard                                                                                                    | ×   |
|-----------------------------------------------------------------|----------------------------------------------------------------------------------------------------|-----|
| Choose Destination Location<br>Select folder where setup will i | on<br>nstall files.                                                                                                    |     |
|                                                                 | Setup will install Integration Objects' OPC Driver for Databases in the following folder.<br>To install to this folder, click Next. To install to a different folder, click Browse and select anoth<br>folder. | er  |
|                                                                 | Destination Folder<br>C:\\Integration Objects' OPC Driver for Databases Browse                                                                                                    |     |
| InstallShield                                                   | < Back Next> Can                                                                                                    | ;el |

#### Figure 7: Choose Destination Folder Dialog Box

7. Click the **Next** button to continue the installation, or the **Browse** button to choose a different destination folder. The installation dialog box will then appear.

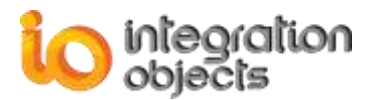

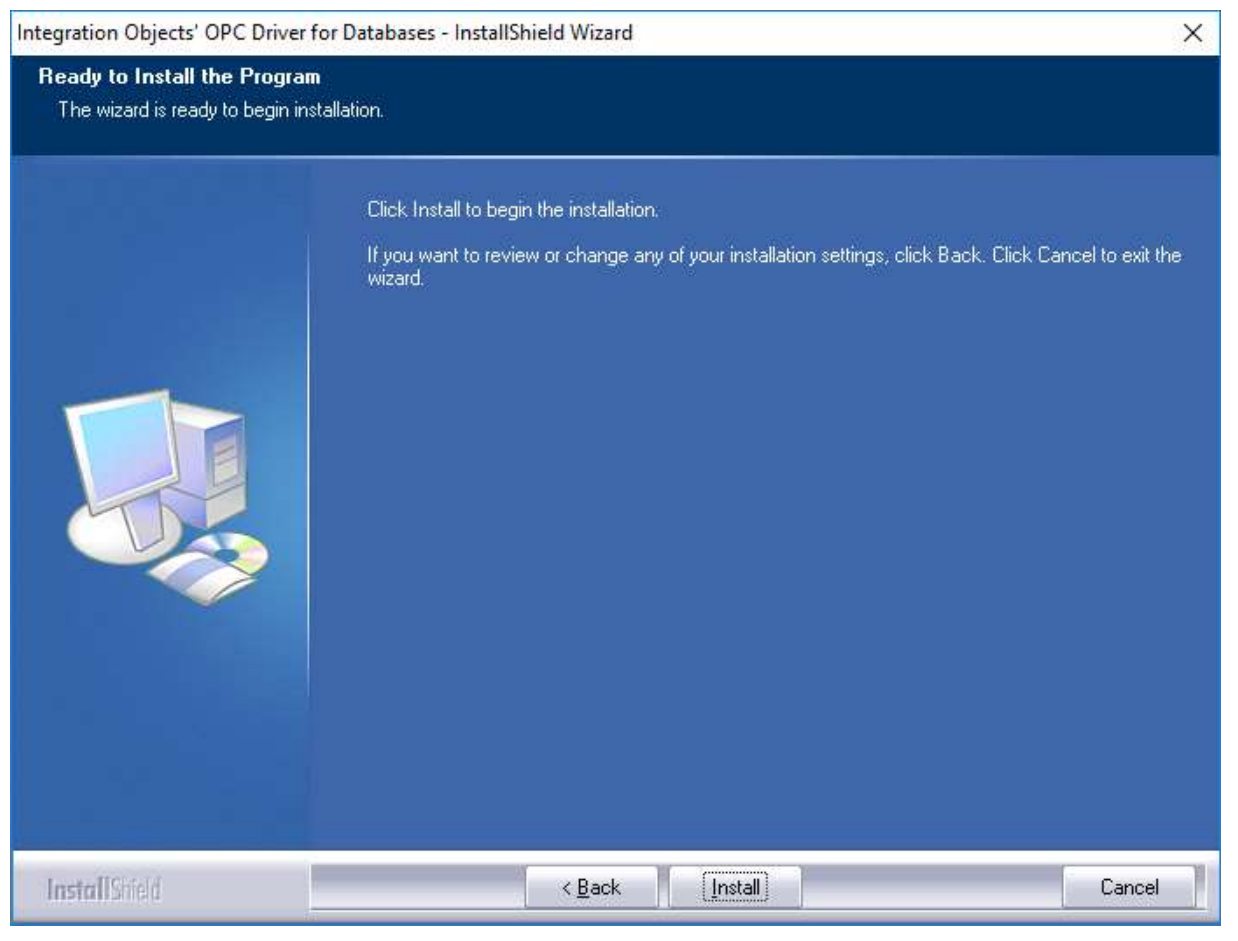

Figure 8: Installation Dialog Box

8. Click the **Install** button to start installation.

The setup will then copy the necessary files to the selected target folder, create shortcut icons to launch the OPC Driver for Databases and authorization license program from the start menu and the desktop, and make an un-installation entry in the Add/Remove Programs in the Control Panel.

9. Before the completion of the installation, the following dialog will be displayed in order to configure the user account that will be used to run the OPC Driver for Databases services:

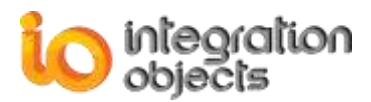

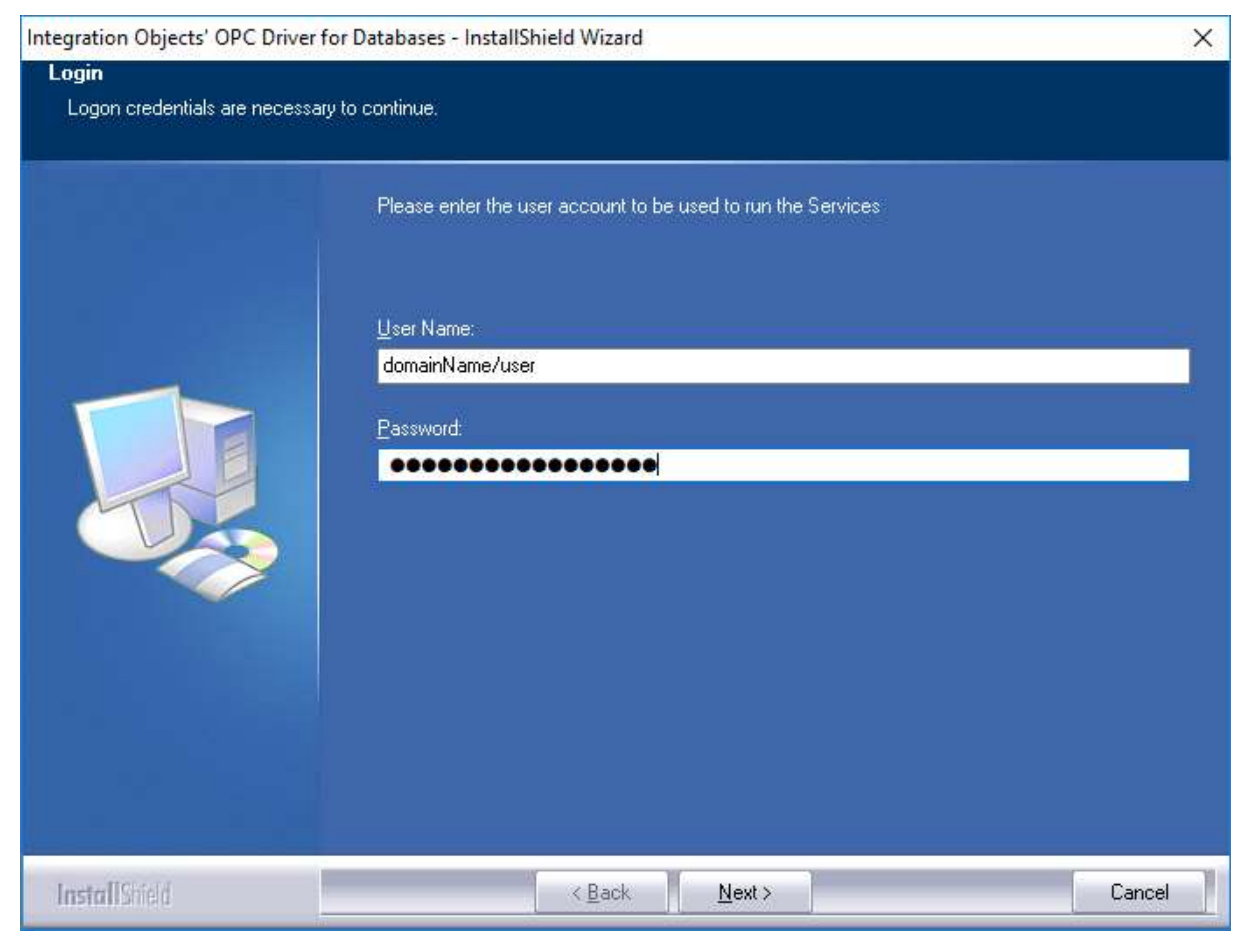

**Figure 9: Configure Service Account** 

If you do not enter a valid account, the Local System account will be used to run the services. You can still modify this configuration after the installation using Windows services manager.

10. Click the finish button.

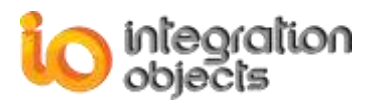

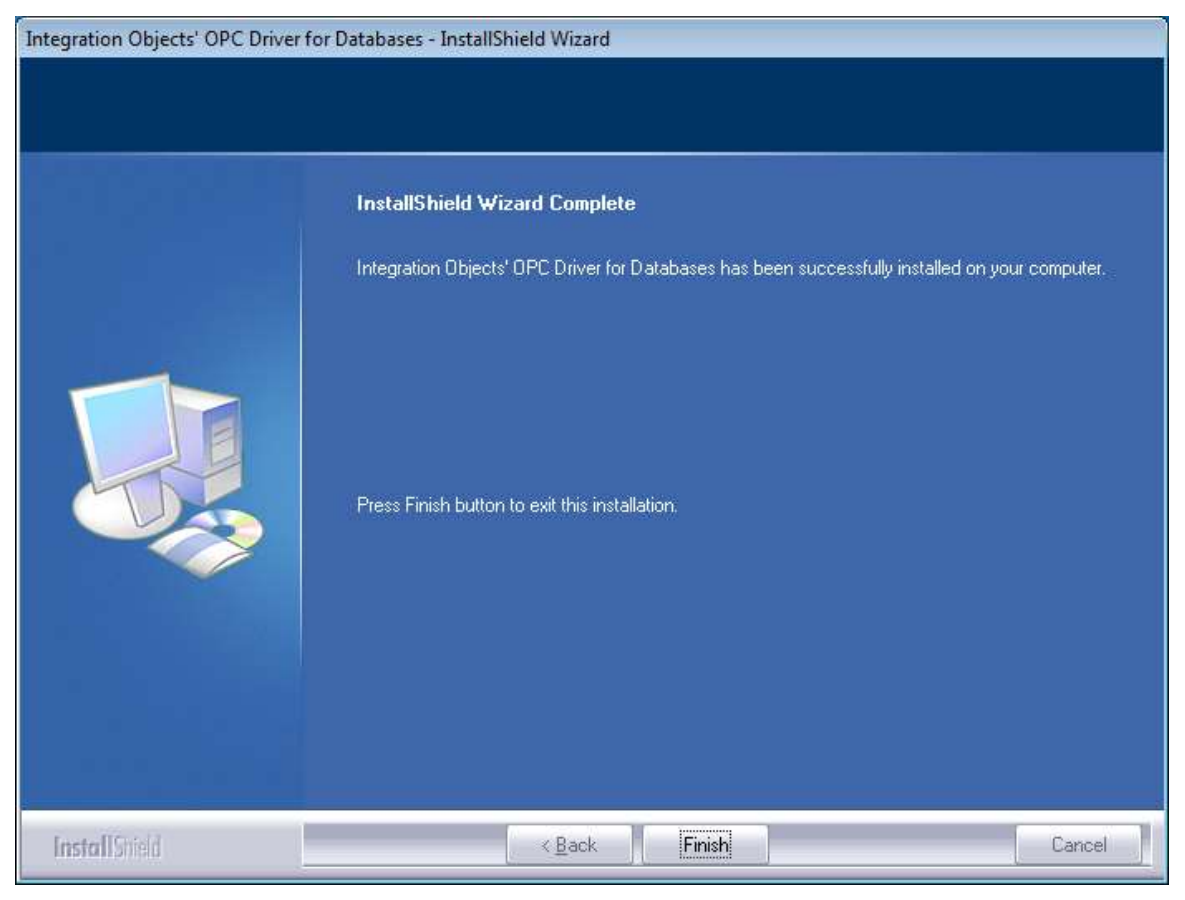

Figure 10: Installation Completed Dialog Box

## 3. Starting-up

The OPC Driver for Databases can be started manually from the start menu shortcut. To do so, click on Start  $\rightarrow$  Programs  $\rightarrow$  Integration Objects  $\rightarrow$  OPC Driver for Databases $\rightarrow$ OPC Driver for Databases

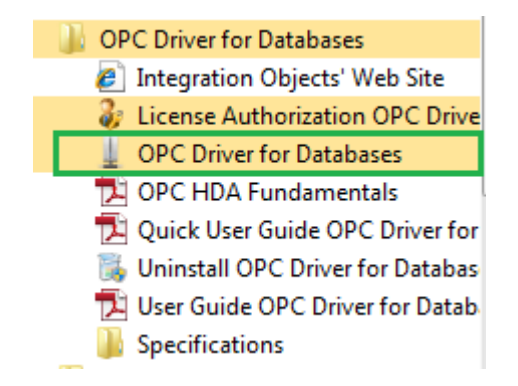

Figure 11: Starting the OPC Driver for Databases

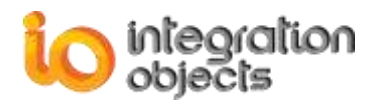

The server can also be activated dynamically when an OPC DA or HDA client is connecting to it. If the server is not currently running, COM will launch it at the first OPC client connection.

## 4. Server Registration

In compliance with the OPC and COM specifications, the OPC Driver for Databases creates the following registry entries under HKEY\_CLASSES\_ROOT when installed on the target system. These entries will be removed when the server is uninstalled:

| Registry Entry                                    | Description                                                                             |
|---------------------------------------------------|-----------------------------------------------------------------------------------------|
| OPC DA Driver registry entries                    |                                                                                         |
| IntegrationObjects.OPCDriverForDatabases.1        | Integration Objects' OPC Driver for Databases;<br>http://www.integrationobjects.com     |
| IntegrationObjects.OPCDriverForDatabases.1        | {CLSID} =                                                                               |
| CLSID                                             | {81ACD3D7-9F39-4776-845E-0AD85AB3306B}                                                  |
| CLSID\{ <b>CLSID</b> }                            | Integration Objects' OPC Driver for Databases;<br>http://www.integrationobjects.com     |
| CLSID\{ <b>CLSID</b> }\AppID                      | {CLSID}                                                                                 |
| CLSID\{ <b>CLSID</b> }\ProgID                     | IntegrationObjects.OPCDriverForDatabases.1                                              |
| OPC HDA Driver registry entries                   |                                                                                         |
| IntegrationObjects.OPCHDADriverForDatabas<br>es.1 | Integration Objects' OPC HDA Driver for<br>Databases; http://www.integrationobjects.com |
| IntegrationObjects.OPCHDADriverForDatabas         | { <i>CLSID</i> } =                                                                      |
| es.1\CLSID                                        | {BF6DEB69-A380-418F-BF86-E4DA44AE7962}                                                  |
| CLSID\{ <b>CLSID</b> }                            | Integration Objects' OPC HDA Driver for Databases; http://www.integrationobjects.com    |
| CLSID\{ <b>CLSID</b> }\AppID                      | {CLSID}                                                                                 |
| CLSID\{ <b>CLSID</b> }\ProgID                     | IntegrationObjects.OPCHDADriverForDatabases.                                            |

 Table 4: OPC Driver for Databases Registry Entries

## 5. Removing OPC Driver for Databases

You can remove the OPC driver from your machine by clicking on the "**Uninstall OPC Driver**" shortcut from the start menu.

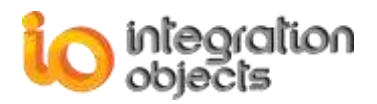

| OPC Driver for Databases                |
|-----------------------------------------|
| 🔊 Integration Objects' Web Site         |
| 🥼 😺 License Authorization OPC Driver fo |
| OPC Driver for Databases                |
| 🔁 OPC HDA Fundamentals                  |
| 🔁 Quick User Guide OPC Driver for Dat   |
| 당 Uninstall OPC Driver for Databases    |
| 🔁 User Guide OPC Driver for Databases   |
| Specifications                          |
|                                         |

Figure 12: Start Menu – Uninstall Shortcut

If you are using Windows 10, Windows Server 2012 or windows Server 2016 operating systems, the uninstaller needs to be run from the start menu as illustrated below

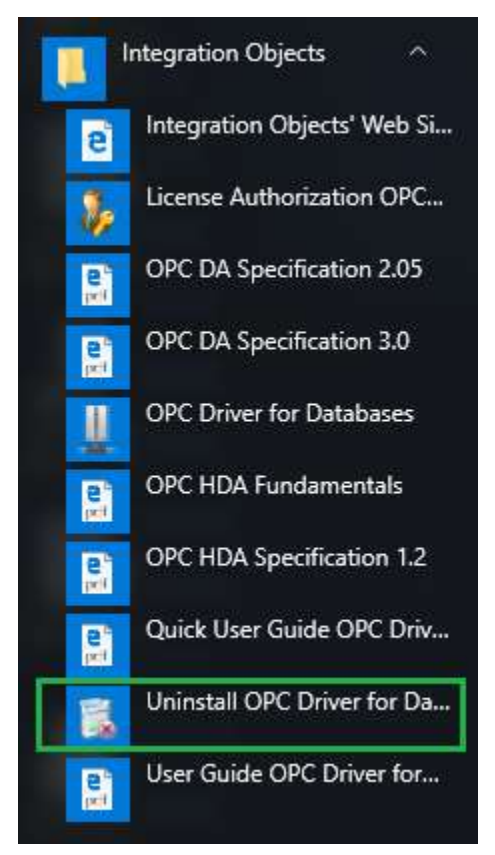

Figure 13: Windows 10 Startup Menu - Uninstall Shortcut

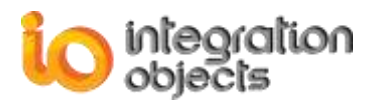

This OPC server can also be removed manually as follows:

- 1. Click Start.
- 2. Click **Settings**.
- 3. Click **Control Panel**.
- 4. Click Add/Remove Programs.
- 5. In Add/Remove Programs dialog screen select "Integration Objects' OPC Driver for Databases".
- 6. Click **Change/Remove** then **OK**.

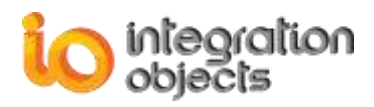

# CONFIGURING OPC DRIVER FOR DATABASES

## **1. Graphical User Interface Overview**

Users can configure the OPC Driver for Databases with an intuitive GUI (Graphical User Interface).

| 🛓 Integration Objects' OPC Driver fo | or Databases                                                                                                    | _ = X                                 |
|--------------------------------------|----------------------------------------------------------------------------------------------------|---------------------------------------|
| File OPC Server Settings He          | lelp                                                                                                    |                                       |
| New Open Save Save Cl<br>As          | 2 Exit<br>Exit<br>3                                                                                                    |                                       |
| Server Configuration                 | OPC DA Server StatisticsOPC HDA Server StatusServer StatusStoppedServer StatusClient Number0Client NumberGroup Number0Last Update TimeItem Number0Item Server                                                                   | erver Statistics<br>Stopped<br>0<br>0 |
|                                      | Detailed SQLLink attributes Database Link Name : SQLLink Database Link Status : Enabled Source Type : SQL Server Databse Name : TestDriver Table Name : HistoryTable Tag Value : ItemCurrentValue Tag TimeStamp : ItemTimeStamp | 4                                     |

Figure 14: OPC Driver for Databases – Main View

We distinguish the following main sections:

• Server Configuration (1): describes how to configure links to any compliant database.

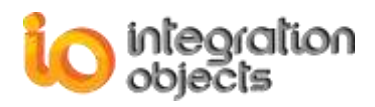

- DA Server statistics (2): displays the OPC DA server status (stopped or running or suspended), the connected clients number, the created groups number, the created items number and the last updated time.
- HDA Server statistics (3): displays the OPC HDA server status (stopped or running or suspended), the connected clients number and the last updated time.
- Detailed link's attributes (4): displays detailed attributes information related to the selected database link such as database connection name, the configured table name and the mapped tag values.

### 1.1. FILE MENU

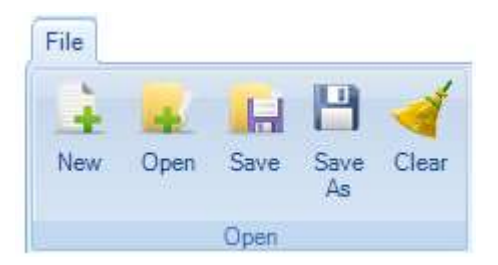

Figure 15: File Menu

Using the File menu, you can:

- Create new configuration by clicking on New.
- Open an existing configuration by clicking on "Open" and selecting the appropriate ".xml" configuration file.
- Save your current configuration by clicking "Save "or "Save As".
- Clear the current configuration by clicking on "Clear".

### **1.2. OPC SERVER MENU**

#### **1.2.1.SERVER REGISTRATION**

The OPC Server is registered automatically during the installation. The end user can also use the registration menu in the user interface to manually register/unregister the server.

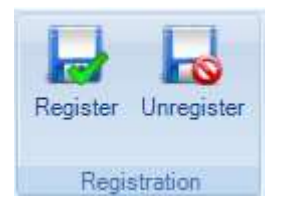

Figure 16: OPC Server Menu

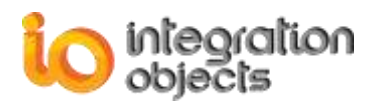

#### **1.2.2.OPC DA DRIVER FOR DATABASES SERVICE MANAGEMENT**

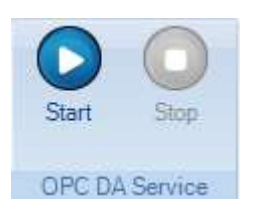

#### Figure 17: OPC DA Driver for Databases Service

Under the same OPC Server menu, you can start or stop the OPC DA Driver for Databases service.

#### **1.2.3.OPC HDA DRIVER FOR DATABASES SERVICE MANAGEMENT**

You can also manage the OPC HDA Server service by starting or stopping it as shown the figure below.

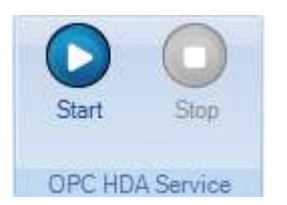

Figure 18: OPC HDA Driver for Databases Service

#### **1.3. SETTINGS MENU**

Using the Settings menu, you can:

- Define the default configuration that will be loaded automatically when you restart the application.
- Remove the default configuration by clicking on the "Remove" button.
- Set up the configuration parameters through the displayed window when you click on the "Configure" button.
- Open the application log file by clicking on the "Log File" button.

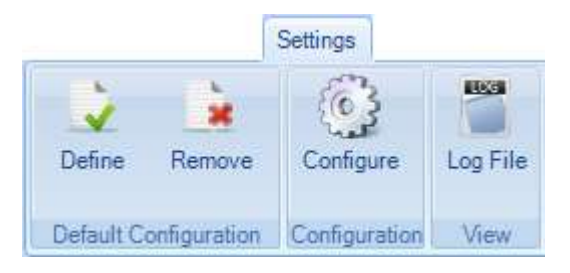

Figure 19: Settings Menu

When the user clicks the **Configure** button, the Settings window will be prompted.

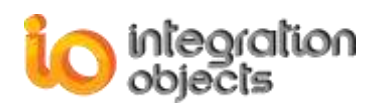

| 📩 Settings                 | X                   |   |
|----------------------------|---------------------|---|
| General Settings Log Se    | ttings              | • |
|                            | Appearance          |   |
| Theme                      | Office2007Blue -    |   |
|                            |                     |   |
|                            | OPC Server Settings |   |
| Server Rate                | 500 🚔 ms            |   |
| Update OPC Server Ca       | ache                |   |
| Default Configuration File | C:\config.xml       |   |
| OPC Item Delimiter         | /                   |   |
| Use Password Encrypt       | ion                 |   |
|                            |                     |   |
|                            | OK Cancel           |   |

Figure 20: General Settings

Under the **General Settings** tab, you can update the following OPC Server parameters:

| Parameter                  | Description                                                                                                    | Default Value            |
|----------------------------|----------------------------------------------------------------------------------------------------|--------------------------|
| Server Rate                | This parameter is the maximum frequency at which the server handles the asynchronous reads/updates.                                  | 500 ms<br>(milliseconds) |
| Update OPC Server Cache    | <ul><li>True: Update OPC Server cache from database.</li><li>False: Disable the update OPC Server cache procedure.</li></ul>         | True                     |
| Default Configuration File | The path of the startup<br>configuration file. This<br>configuration will be loaded<br>automatically at the application<br>start-up. | Empty                    |
| OPC Item Delimiter         | The character used to specify the<br>boundary between OPC Tags<br>names and the database link<br>name in the address space           | /                        |
| Use Password Encryption    | <b>True</b> : Servers passwords will be encrypted in the configuration                                                               | True                     |

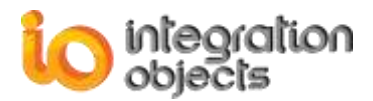

| files.                                                                            |  |
|-----------------------------------------------------------------------------------|--|
| <b>False</b> : Servers passwords will not be encrypted in the configuration files |  |

#### Table 5: OPC Server Parameters

| 💫 Settings                                                |                                                                                     | X                                              |
|-----------------------------------------------------------|-------------------------------------------------------------------------------------|------------------------------------------------|
| General Settings Log Sett                                 | ings                                                                                | •                                              |
| 🖃 🌸 Configuration                                         | Auto Append *                                                                       | 🗷 True                                         |
| - 🔛 Application                                           | Buffer Size                                                                         | 100                                            |
| DA Service                                                | File Extension *                                                                    | log                                            |
| HDA Service                                               | File Max Size                                                                       | 10                                             |
| - Instruction                                             | File Name *                                                                         | Driver                                         |
|                                                           | Folder Path *                                                                       | C:\Program Files (x86)\Integrat                |
|                                                           | Level                                                                               | Error                                          |
|                                                           | Maximum Files                                                                       | 0                                              |
|                                                           | Save Timeout                                                                        | 10                                             |
|                                                           | *                                                                                   | 4                                              |
|                                                           | Folder Path *<br>The parent folder how contains<br>folder how contains the client a | s the files log, by default the<br>application |
| * Restart the application for the changes to take effect. |                                                                                     |                                                |
| OK Cancel                                                 |                                                                                     |                                                |

Figure 21: Log Settings

Under the **Log Settings** tab, you can set the following parameters for the GUI, the DA Service and the HDA Service:

| Log Setting   | Description                                                                                                    | Default Value |
|---------------|----------------------------------------------------------------------------------------------------|---------------|
| Auto Append   | Set to true to continue writing log messages in<br>the existed log file or to false to create a new<br>file.                                                                 | True          |
| Buffer Size   | The maximum number of messages to be<br>stored in the runtime memory before launching<br>a write action in the hard disk. The specified<br>value must be greater than 100.   | 100           |
| File Max Size | This is the maximum log file size, in Mega-Bit.<br>Once it is reached, the OPC Driver for<br>Databases will automatically create a new log<br>file and archive the last one. | 10MB          |

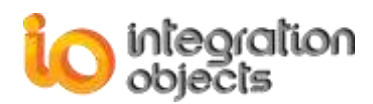

|               | There are five log levels:                                                                                                    | Error |
|---------------|----------------------------------------------------------------------------------------------------|-------|
|               | <ol> <li>Control: Logs only control messages.<br/>This log level is the lowest level.</li> </ol>                                                                      |       |
|               | 2. Error: Logs error and control messages.                                                                                                    |       |
| Level         | <ol> <li>Warning: Logs warning, error and<br/>control messages</li> </ol>                                                                                             |       |
|               | <ol> <li>Inform: Logs information, warning, error<br/>and control messages.</li> </ol>                                                                                |       |
|               | <ol><li>Debug: Logs all messages. This is the<br/>highest level.</li></ol>                                                                                            |       |
|               | The higher the log level, the more information are recorded.                                                                                                    |       |
| Maximum Files | Set to 0 means that log files will be created in an unlimited way.                                                                                                    | 0     |
| Save Timeout  | Specifies the time period to wait before writing<br>the log messages stored in the in-memory<br>buffer to the hard disk. Note that the minimum<br>value is 10 seconds | 60 s  |

#### Table 6: Log Settings

## 2. Databases Configuration

In this section, we will describe how to configure the connections to ADO-Compliant database (Oracle, SQL Server, etc.) or any other database via OLEDB or ODBC providers. The OPC Driver for databases main view as shown below lists at the left side the configured databases in Tree view format under the "Server Configuration" node.

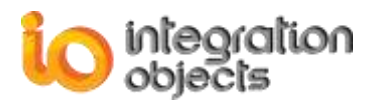

| Integration Objects' OPC Driver for | Databases                      | - = X                     |
|-------------------------------------|--------------------------------|---------------------------|
| File OPC Server Settings Help       | 3                              |                           |
| New Open Save Save Clear<br>Open    | er Exit                        |                           |
| B- Server Configuration             | OPC DA Server Statistics       | OPC HDA Server Statistics |
| SQLLink                             | Server Status : Stopped        | Server Status : Stopped   |
|                                     | Client Number: 0               | Client Number: 0          |
|                                     | Group Number: 0                | Last Update Time: 0       |
|                                     | Item Number: 0                 |                           |
|                                     | Last Update Time : 0           |                           |
| ٩                                   | Detailed SQL                   | Link attributes           |
|                                     | Database Link Name : SQLLink   |                           |
| 4                                   | Database Link Status : Enabled |                           |
|                                     | Source Type : SQL Server       |                           |
|                                     | Databse Name : TestDriver      |                           |
|                                     | Table Name : HistoryTable      |                           |
|                                     | Tag Value : ItemCurrentValue   |                           |
|                                     | Tag TimeStamp : ItemTimeStamp  |                           |
|                                     |                                |                           |
|                                     |                                |                           |

Figure 22: OPC Driver for Databases – Tree View

The below describes how to add, remove, view and edit the specified database configuration.

#### 2.1. ADDING NEW DATABASE LINK

Right click on the "Server Configuration" node, and select "**New database link**" from the displayed server menu strip.

| Server Configuration | OPC.I             |
|----------------------|-------------------|
| •                    | New database link |

Figure 23: Add a New Database Link

Then, the new database link wizard will be displayed.

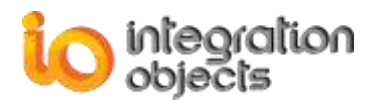

## 2.1.1.STEP 1

| 😽 New Database link  |                                                                                                    | x        |
|----------------------|----------------------------------------------------------------------------------------------------|----------|
| Database             | link                                                                                                    |          |
| Enter the Database I | ink name and select your source type                                                                                            |          |
| Name                 | SQLLink                                                                                                    |          |
| Source Type          | SQL Server                                                                                                    |          |
| OPC Tags             | Retrieve From Historian Table <ul> <li>Retrieve From Historian Database</li> <li>Load Tags from CSV file Import Tags</li> </ul> |          |
|                      | < Back Next > Cance                                                                                                    | <b>;</b> |

#### Figure 24: Add New Database Link

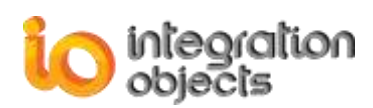

| Parameter                  | Description                                                                                                    |
|----------------------------|----------------------------------------------------------------------------------------------------|
| Name                       | The server link name.                                                                                                    |
| Source Type                | <ul> <li>Specifies the provider. Currently, this version supports:</li> <li>DB Provider for Oracle</li> <li>DB Provider for SQL Server</li> <li>DB Provider for MSAccess</li> <li>DB Provider for MySQL</li> <li>DB Provider for InSQL</li> <li>ODBC</li> <li>OLEDB</li> </ul> |
| OPC Tags                   | <ul><li>Specifies how to retrieve OPC Tags list.</li><li>Retrieve From Historian Table</li><li>Retrieve From Historian Database</li></ul>                                                                                                    |
| Load Tags from CSV<br>file | Use this option to specify the tags to be included in the OPC Server address space. This option overrides the automatic discovery of the tags.                                                                                                    |

#### Table 7: Database Link Parameters

### 2.1.2. STEP 2

Click the next button to configure the connection string related to the selected database provider.

• Microsoft SQL Server

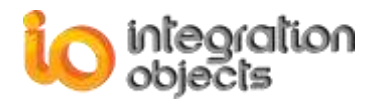

| 🐼 New Database link 🛛 🗙 🗙      |                   |                                    |  |  |
|--------------------------------|-------------------|------------------------------------|--|--|
| SQL Server Connection Settings |                   |                                    |  |  |
| Cho                            | ose your Server l | Name and the authentication type : |  |  |
| S                              | erver Name :      | .\sqlexpress2                      |  |  |
|                                |                   |                                    |  |  |
|                                | Authentication:   | Windows Authentication             |  |  |
|                                | User Name :       |                                    |  |  |
|                                | Password :        |                                    |  |  |
| D                              | )atabase Name :   | master                             |  |  |
|                                |                   |                                    |  |  |
|                                |                   |                                    |  |  |
|                                |                   |                                    |  |  |
|                                |                   |                                    |  |  |
|                                |                   |                                    |  |  |
|                                |                   |                                    |  |  |
|                                |                   |                                    |  |  |
|                                |                   |                                    |  |  |
|                                |                   | < Back Next > Cance                |  |  |

Figure 25: SQL Server Connection Settings

| Parameter      | Description                                                                                                    |
|----------------|----------------------------------------------------------------------------------------------------|
| Server Name    | SQL Server instance name                                                                                                    |
| Authentication | <ul><li>Used to specify the SQL Server authentication mode:</li><li>Windows Authentication</li><li>SQL Server Authentication</li></ul> |
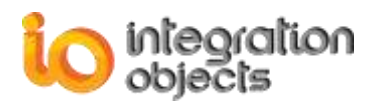

| User name     | The SQL Server instance user name |
|---------------|-----------------------------------|
| Password      | The SQL Server instance password  |
| Database name | The SQL Server database name      |

#### **Table 8: SQL Server Connection Parameters**

# • Oracle

| 🚱 New Database link     |                                  | x   |
|-------------------------|----------------------------------|-----|
| Oracle Cor              | nection Settings                 |     |
| Type your Server/Servic | e Name and User authentication : |     |
| Data Source :           |                                  |     |
| User :                  |                                  |     |
| Password :              |                                  |     |
|                         |                                  |     |
|                         |                                  |     |
|                         |                                  |     |
|                         |                                  |     |
|                         |                                  |     |
|                         |                                  |     |
|                         |                                  |     |
|                         |                                  |     |
|                         |                                  |     |
|                         |                                  |     |
|                         |                                  |     |
|                         |                                  |     |
|                         | < Back Next > Can                | cel |
|                         |                                  |     |

Figure 26: Oracle Connection Settings

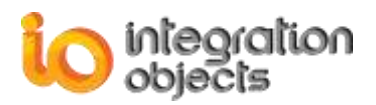

| Parameter   | Description                          |
|-------------|--------------------------------------|
| Data Source | Oracle Server Instance name          |
| User        | The Oracle Server instance user name |
| Password    | The Oracle Server instance password  |

**Table 9: Oracle Connection Parameters** 

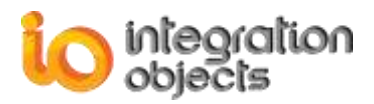

#### Microsoft Access

| 🐼 New Database link 🛛 🗙                                                                                                    |  |
|----------------------------------------------------------------------------------------------------|--|
| MS Access Connection Settings                                                                                                    |  |
| Enter informations about MS ACCESS Connection :<br>- File Path : A (*.mdb,*.accdb) File that contains the MS Access Database.<br>- Database Password :If your database file contains a password, you will have to<br>check the password option below and enter the password. |  |
| File Path :                                                                                                    |  |
| Database Password                                                                                                    |  |
|                                                                                                    |  |
| Password :                                                                                                    |  |
|                                                                                                    |  |
|                                                                                                    |  |
|                                                                                                    |  |
|                                                                                                    |  |
|                                                                                                    |  |
|                                                                                                    |  |
|                                                                                                    |  |
|                                                                                                    |  |
|                                                                                                    |  |
|                                                                                                    |  |
|                                                                                                    |  |
| < Back Next > Cancel                                                                                                    |  |

Figure 27: Microsoft Access Connection Settings

| Parameter | Description                        |
|-----------|------------------------------------|
| File Path | Microsoft Access file path         |
| Password  | Microsoft Access database password |

## **Table 10: Microsoft Access Connection Parameters**

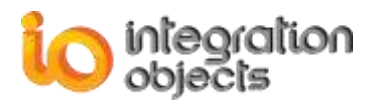

• MySQL

| 🚱 New Database link | x                    |
|---------------------|----------------------|
| See Mysql           | Connection Settings  |
|                     |                      |
| Server              | localhost            |
| Login               | root                 |
| Password            | •••••                |
| Database            | mysal                |
|                     |                      |
|                     |                      |
|                     |                      |
|                     |                      |
|                     |                      |
|                     |                      |
|                     |                      |
|                     |                      |
|                     |                      |
|                     |                      |
|                     |                      |
|                     |                      |
|                     |                      |
|                     | < Back Next > Cancel |

Figure 28: MySQL Connection Settings

| Parameter | Description                |
|-----------|----------------------------|
| Server    | MySQL server instance name |
| Database  | MySQL database name        |

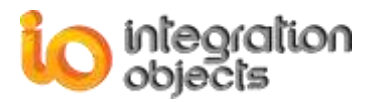

| Login    | MySQL database user name |
|----------|--------------------------|
| Password | MySQL database password  |

# Table 11: MySQL Connection Parameters

# • ODBC

| 😽 New Database link           | x      |
|-------------------------------|--------|
| ODBC Connection Settings      |        |
| Enter the connection string : |        |
| Connection String             |        |
|                               |        |
|                               |        |
|                               |        |
|                               |        |
| Test Connection               |        |
|                               |        |
|                               |        |
|                               |        |
|                               |        |
|                               |        |
|                               |        |
|                               |        |
| < Back Next :                 | Cancel |

Figure 29: ODBC Connection Settings

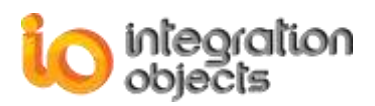

| Parameter         | Description                                                                                                    |
|-------------------|----------------------------------------------------------------------------------------------------|
| Connection String | ODBC SQL Server connection string example :<br>Driver={SQL Server};Server=.\sqlexpress;<br>Database=master;Trusted_Connection=yes; |

 Table 12: ODBC Connection Parameters

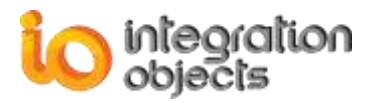

# • OLEDB

| 🚱 New Database link           | x     |
|-------------------------------|-------|
| OLEDB Connection Settings     |       |
| Enter the connection string : |       |
| Connection String             |       |
|                               |       |
|                               |       |
|                               |       |
| Test Connection               |       |
|                               |       |
|                               |       |
|                               |       |
|                               |       |
|                               |       |
|                               |       |
| < Back Next > Ca              | ancel |

# Figure 30: OLEDB Connection Settings

| Parameter         | Description                                                                                  |
|-------------------|----------------------------------------------------------------------------------------------|
|                   | OLEDB SQL Server connection string example:                                                  |
| Connection String | Provider=sqloledb;Data Source=.\sqlexpress;Initial<br>Catalog=master;Trusted_Connection=yes; |

#### **Table 13: OLEDB Connection Parameters**

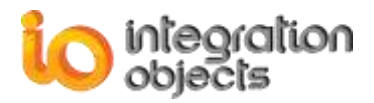

#### • Wonderware Historian

| 😽 New Database | link                  |                      |          | x             |
|----------------|-----------------------|----------------------|----------|---------------|
| See Wor        | nderware InSQI        | _ Connection S       | ettings  |               |
| Choose your \$ | Server Name and the a | uthentication type : |          |               |
| Server Nam     | ne : 127.0.0.1        |                      | •        |               |
|                |                       |                      |          |               |
| Authenti       | ication : SQL Server  | Authentication       | •        |               |
| User Na        | ame : ww.Admin        |                      |          |               |
| Passwo         | ord :                 |                      |          |               |
|                |                       |                      |          |               |
| Database N     | lame : Runtime        |                      | •        |               |
|                |                       |                      |          |               |
|                |                       |                      |          |               |
|                |                       |                      |          |               |
|                |                       |                      |          |               |
|                |                       |                      |          |               |
|                |                       |                      |          |               |
|                |                       |                      |          |               |
|                |                       |                      |          |               |
|                |                       |                      |          |               |
|                |                       |                      |          |               |
|                |                       |                      | < Back N | lext > Cancel |

Figure 31: Wonderware InSQL Connection Settings

| Parameter      | Description                                                                                                    |
|----------------|----------------------------------------------------------------------------------------------------|
| Server Name    | Wonderware InSQL Instance name                                                                                                    |
| Authentication | <ul> <li>Used to specify the Wonderware InSQL connection type:</li> <li>Windows Authentication</li> <li>SQL Server Authentication</li> </ul> |

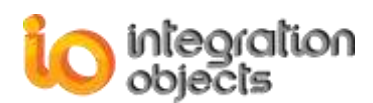

| User name     | The Wonderware InSQL instance user name |
|---------------|-----------------------------------------|
| Password      | The Wonderware InSQL instance password  |
| Database name | The Wonderware InSQL Database name      |

#### Table 14: Wonderware InSQL Connection Parameters

# 2.1.3. STEP 3

Once you have selected your source type and configured the connection settings, press **Next** button to proceed.

# 2.1.3.1. RETRIEVE OPC TAGS FROM THE HISTORIAN DATABASE

In case you have selected **Retrieve OPC Tags from the Historian Database** when adding new Database Link in the first step, the figure below will be displayed.

When choosing this option, the OPC Driver for databases will consider that tags ID are the tables names existing in the chosen database.

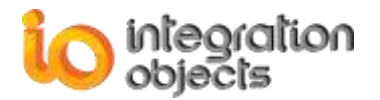

| 😽 New Database link                                                                                                    |                     | x             |
|----------------------------------------------------------------------------------------------------|---------------------|---------------|
| SQL Server                                                                                                    | Connection Settings |               |
| Select All Items                                                                                                    | float 12            |               |
| Float120     Float121     Float122     Float123     Float123     Float124     Float125     Float126     Float120     Float120     Float120     Float120     Float120     Float120     Float120     Float1203     Float1203     Float1205     Float1205     Float1205     Float1206     Float1207     Float1208     Float1209     Float1210     Float1210     Float1211     Float1212     Float1213     Float1213     Float1215     Float1215     Float1216     Float1217     Float1218     Float1218     Float1218     Float1218     Float1218     Float1218     Float1218     Float1218     Float1219 |                     | Export Tags   |
|                                                                                                    | < Back              | Next > Cancel |

Figure 32: OPC Tags List

The tags list included in this window was retrieved from the selected database. Select the OPC Tags list and click **Next** button to map table fields with the OPC fields.

The **Export Tags** button allows you to export the selected tags into a csv file.

The search bar allows you to filter the tables names that you want to select.

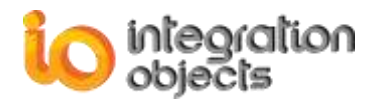

| 😼 New Database link                               |                                                                                                    | x |
|---------------------------------------------------|----------------------------------------------------------------------------------------------------|---|
| Mapping ta                                        | able fields                                                                                                    |   |
| Table Name<br>Tag ID<br>Tag Name<br>Tag Type      | Use Separate Definition Table  Use Separate Definition Table   |   |
| Tag Value*<br>Tag Timestamp*                      | ip_trend_value                                                                                                    |   |
| Tag Timestamp MilliSec<br>Tag Quality<br>Tag Type | Unix Time  Unix Time  Unix Time  Unix Time  Unix Time  Unix Time  Unix Time  Unix Time  Unix Time Unix Time Unix Tim |   |
| Default Type                                      | String                                                                                                    |   |
|                                                   | Interpolation<br>5 Minutes; 0 Seconds<br>< Back Next > Cance                                                                                                    |   |

Figure 33: Mapping OPC Tag Attributes

This dialog box allows you to match OPC tag attributes including 'Tag Value', 'Tag Timestamp', 'Tag Quality' and 'Tag Type' with column names of the selected table. Note that filling in the 'Tag Value' and 'Tag Timestamp' fields is mandatory. The selected columns should also be distinct. Otherwise, the database link configuration will be rejected.

| Parameter | Description                                                |
|-----------|------------------------------------------------------------|
| Tag Value | Select a column from the selected table from which the tag |

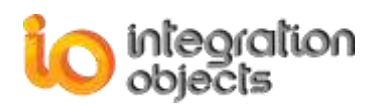

|               | value will be collected.                                        |
|---------------|-----------------------------------------------------------------|
| Tog Timostomn | Select a column from the selected table from which the tag      |
| rag ninestamp | timestamp will be collected.                                    |
| Tag Timestamp | Select a column from the selected table from which the tag      |
| MilliSec      | timestamp millisecond will be collected.                        |
|               | Select a column from the selected table from which the tag      |
| Tag Quality   | quality will be collected.                                      |
|               | Select a column from the selected table from which the tag type |
| Tag Type      | will be collected.                                              |
|               | Used to specify the default supported type whenever the tag     |
| Default Type  | type is not mapped.                                             |
|               | It could be a string, numeric or date type.                     |

#### Table 15: Table Fields

## • Interpolation:

This is optional. You can customize the time range for ReadAtTime requests concerning interpolated values. The time range is [ftReadAtTime – Interpol, ftReadAtTime + Interpol] with ftReadAtTime is the filetime argument passed in the ReadAtTime request and Interpol is the configured time range.

Interpol =  $x_1$ **MN** +  $x_2$ **S**. MN: minute. S: second. Interpolation parameters:

|        | Interpolation | ]       |
|--------|---------------|---------|
| 5 🚔 Mi | inutes; 0 🚔   | Seconds |
| 5      |               |         |

#### Figure 34: Interpolation Parameters

## Example:

Interpol = 5MN + 0S

# 2.1.3.2. RETRIEVE OPC TAGS FROM THE HISTORIAN TABLE

In case you have selected Retrieve **OPC Tags from the Historian Table** when adding new Database Link in the first step, you can choose tags that will be added to the OPC Driver for Databases address space.

## • Use Separate Definition Table

Once the **Mapping table fields** wizard page is displayed. You can use in this case a separate definition table to retrieve all OPC Tags information such as OPC Tag Name and OPC Tag Type then map it with the defined historian table. To do so, you need to:

- Check Use Separate Definition Table option,
- Match OPC tag attributes including 'Tag ID', 'Tag Name' and 'Tag Type' with column names of the selected definition table.

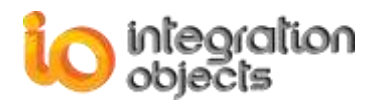

• Then, click **Map Separate Definition Table** button highlighted in green to specify the link between the two definition and historian tables.

| 🐼 New Database link    | x                             |
|------------------------|-------------------------------|
| Mapping t              | able fields                   |
|                        | Use Separate Definition Table |
| Table Name             | definitiontable               |
| Tag ID                 | ItemID 💽 💽                    |
| Tag Name               | ItemTagName                   |
| Тад Туре               | ItemValueType                 |
| Table Name             | UpdateTable3                  |
| Tag Name*              | ItemID Configure Tags         |
| Tag Value*             | ItemCurrentValue              |
| Tag Timestamp*         | ItemTimeStamp                 |
|                        | Unix Time                     |
| Tag Timestamp MilliSec |                               |
| Tag Quality            |                               |
| Тад Туре               |                               |
| Default Type           | String                        |
|                        |                               |
|                        |                               |
|                        | Export Tags                   |
|                        | Interpolation                 |
|                        | 5 ➡ Minutes; 0 ➡ Seconds      |
|                        | < Back Next > Cancel          |

Figure 35: Mapping OPC Tag Attributes (Use Separate Definition Table)

| Parameter | Description                                                                      |
|-----------|----------------------------------------------------------------------------------|
| Tag ID    | Select a column from the selected table from which the tag ID will be collected. |
| Tag Name  | Select a column from the selected table from which the tag                       |

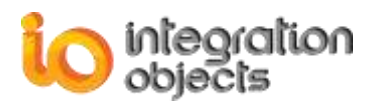

|          | Name will be collected.                                                            |
|----------|------------------------------------------------------------------------------------|
| Тад Туре | Select a column from the selected table from which the tag type will be collected. |

#### **Table 16: Definition Table Fields**

When clicking the **Map Separate Definition Table** button, the following window will be prompted.

| Kapping columns                        |          |                                                                        | x |
|----------------------------------------|----------|------------------------------------------------------------------------|---|
| Primary Key Table                      |          | Foreign Key Table                                                      |   |
| definitiontable                        | T        | historytable                                                           |   |
| Primary Key                            |          | Foreign Key                                                            |   |
| ItemID                                 | ItemID 👻 |                                                                        | - |
| ItemID<br>ItemValueType<br>ItemTagName |          | ItemID<br>ItemCurrentValue<br>ItemTimeStamp<br>ItemQuality<br>ItemType |   |
|                                        | OK       | Cancel                                                                 |   |

# Figure 36: Mapping Columns

| Parameter   | Description                                                                                                    |
|-------------|----------------------------------------------------------------------------------------------------|
| Primary Key | Used to choose the column that will be mapped with the historian table one, every value of that column will have a correspond value in the definition table column. |
| Foregin Key | Used to choose the column that will be mapped with the definition table one.                                                                                        |

Table 17: Mapping Columns Fields

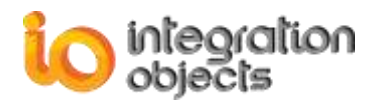

| New Database link      | x                             |
|------------------------|-------------------------------|
| Mapping t              | table fields                  |
|                        | Use Separate Definition Table |
| Table Name             | definitiontable               |
| Tag ID                 | ItemID 💽 💽                    |
| Tag Name               | ItemTagName                   |
| Tag Type               | ItemValueType                 |
| Table Name             | HistoryTable3                 |
| Tag Name*              | ItemID Configure Tags         |
| Tag Value*             | ItemCurrentValue              |
| Tag Timestamp*         | ItemTimeStamp                 |
| Tag Timestamp MilliSec |                               |
| Tag Quality            |                               |
| Тад Туре               |                               |
| Default Type           | String                        |
|                        | Export Tags                   |
|                        | 5 Minutes; 0 Seconds          |
|                        | < Back Next > Cancel          |

Figure 37: Configure Tags

Once the columns fields are configured, click the **Configure Tags** button to select the tags to be exposed by the OPC Driver for Databases. The following window will then be prompted:

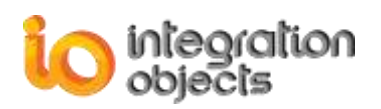

| 🥜 Configure Tags              |                         | _      | = x |   |
|-------------------------------|-------------------------|--------|-----|---|
| Select All Items              | PlantA.Tag11            |        | PX  |   |
| ItemID                        |                         |        |     | * |
| [TestArchiver].dbo.[History]  | Table3]/PlantA.Tag11    |        |     | ٦ |
| [TestArchiver].dbo.[History]  | Table3]/PlantA.Tag110   |        |     |   |
| [TestArchiver].dbo.[History]  | Table3]/PlantA.Tag1100  |        | =   | = |
| [TestArchiver].dbo.[History   | /Table3]/PlantA.Tag1101 |        |     |   |
| [TestArchiver].dbo.[History   | /Table3]/PlantA.Tag1102 |        | l   |   |
| [TestArchiver].dbo.[History]  | Table3]/PlantA.Tag1103  |        |     |   |
| [TestArchiver].dbo.[History]  | Table3]/PlantA.Tag1104  |        |     |   |
| [TestArchiver].dbo.[History]  | Table3]/PlantA.Tag1105  |        |     |   |
| I lestArchiver].dbo.[History] | Table3]/PlantA. Lag1106 |        |     |   |
| I estArchiver].dbo.[History]  | Table3/PlantA. Lag LIU/ |        |     |   |
| I [TestArchiver].dbo.[Histor] | Table3/FlantA.Tag1100   |        |     |   |
| I [TestArchiver].dbo.[Histor] | Table3]/PlantA Tag111   |        |     |   |
| I [TestArchiver].dbo.[Histor] | Table3]/Plant∆ Tag1110  |        |     |   |
| ITestArchiver].dbo.[History   | Table31/PlantA.Tag1111  |        |     |   |
| [TestArchiver].dbo.[History]  | Table3]/PlantA.Tag1112  |        |     |   |
| [TestArchiver].dbo.[History]  | Table3]/PlantA.Tag1113  |        |     |   |
| [TestArchiver].dbo.[History]  | Table3]/PlantA.Tag1114  |        |     |   |
| [TestArchiver].dbo.[History   | Table3]/PlantA.Tag1115  |        |     |   |
| [TestArchiver].dbo.[History   | Table3]/PlantA.Tag1116  |        |     |   |
| [TestArchiver].dbo.[History   | /Table3]/PlantA.Tag1117 |        |     |   |
| [TestArchiver].dbo.[History]  | Table3]/PlantA.Tag1118  |        |     |   |
| [TestArchiver].dbo.[History]  | Table3]/PlantA.Tag1119  |        |     |   |
| [TestArchiver].dbo.[History]  | Table3]/PlantA.Tag112   |        |     |   |
| I estArchiver].dbo.[History   | Table3]/PlantA.Tag1120  |        |     | • |
| ОК                            |                         | Cancel |     |   |

Figure 38: Choose Tags

Select your tags and then click  $\mathbf{OK}$  to add the selected tags to the OPC Driver for databases address space.

# • Use Standard Historian Table

You can use a standard historian table by unchecking the **Use Separate Definition Table** check button. Then, match OPC tag attributes including 'Tag ID', 'Tag Value', 'Tag Timestamp', 'Tag Quality' and 'Tag Type' with column names of the selected historian table.

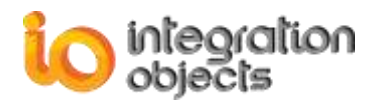

| 😽 New Database link    | x                                                      |
|------------------------|--------------------------------------------------------|
| Mapping t              | able fields                                            |
|                        | Use Separate Definition Table                          |
| Table Name             | definitiontable                                        |
| Tag ID                 | ItemID                                                 |
| Tag Name               | ItemTagName                                            |
| Тад Туре               | ItemValueType                                          |
| Table Name             | HistoryTable3                                          |
| Tag Name*              | ItemID Configure Tags                                  |
| Tag Value*             | ItemCurrentValue                                       |
| Tag Timestamp*         | ItemTimeStamp                                          |
|                        | Unix Time                                              |
| Tag Timestamp MilliSec |                                                        |
| Tag Quality            |                                                        |
| Тад Туре               |                                                        |
| Default Type           | String                                                 |
|                        |                                                        |
|                        |                                                        |
|                        |                                                        |
|                        | Export Tags                                            |
|                        | Interpolation       5     Minutes;       0     Seconds |
|                        | < Back Next > Cancel                                   |

Figure 39: Mapping OPC Tag Attributes (Use Standard Historian Table)

| Parameter     | Description                                                                         |
|---------------|-------------------------------------------------------------------------------------|
| Tag Name      | Select a column from the selected table from which the tag Name will be collected.  |
| Tag Value     | Select a column from the selected table from which the tag value will be collected. |
| Tag Timestamp | Select a column from the selected table from which the tag                          |

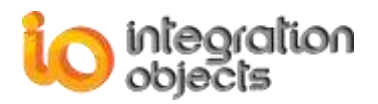

|               | timestamp will be collected.                                    |  |
|---------------|-----------------------------------------------------------------|--|
| Tag Timestamp | Select a column from the selected table from which the tag      |  |
| MilliSec      | timestamp millisecond will be collected.                        |  |
|               | Select a column from the selected table from which the tag      |  |
| rag Quality   | quality will be collected.                                      |  |
|               | Select a column from the selected table from which the tag type |  |
| Tag Type      | will be collected.                                              |  |
|               | Used to specify the default supported type whenever the tag     |  |
| Default Type  | type is not mapped.                                             |  |
|               | It could be a string, numeric or date type.                     |  |

## Table 18: Standard Historian Table Fields

Configure the columns fields and then click the **Configure Tags** button to select the tags to be exposed by the OPC Driver for Databases.

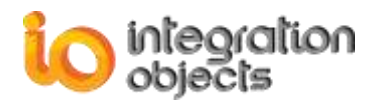

| New Database link      | x                             |
|------------------------|-------------------------------|
| Mapping t              | able fields                   |
|                        | Use Separate Definition Table |
| Table Name             | definitiontable               |
| Tag ID                 | ItemID                        |
| Tag Name               | ItemTagName                   |
| Тад Туре               | ItemValueType                 |
| Table Name             | HistoryTable3                 |
| Tag Name*              | ItemID Configure Tags         |
| Tag Value*             | ItemCurrentValue              |
| Tag Timestamp*         | ItemTimeStamp                 |
|                        | Unix Time                     |
| Tag Timestamp MilliSec |                               |
| Tag Quality            |                               |
| Тад Туре               |                               |
| Default Type           | String                        |
|                        | Export Tags                   |
|                        | 5 ★ Minutes; 0 ★ Seconds      |
|                        | < Back Next > Cancel          |

Figure 40: Configure Tags

The following window will then be prompted:

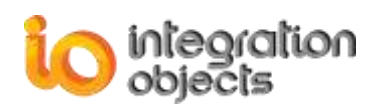

| 🥜 Configure Tags |                                                                                                    |                                                                                                    | _      |   | х |
|------------------|----------------------------------------------------------------------------------------------------|----------------------------------------------------------------------------------------------------|--------|---|---|
| Select All Items |                                                                                                    | PlantA.Tag3                                                                                                    |        | P | × |
| ItemID           | ,                                                                                                    |                                                                                                    |        |   |   |
| ItemID           | er].dbo.[HistoryTa<br>er].dbo.[HistoryTa<br>er].dbo.[HistoryTa | able3]/PlantA.Tag3<br>able3]/PlantA.Tag30<br>able3]/PlantA.Tag300<br>able3]/PlantA.Tag300<br>able3]/PlantA.Tag301<br>able3]/PlantA.Tag301<br>able3]/PlantA.Tag303<br>able3]/PlantA.Tag304<br>able3]/PlantA.Tag305<br>able3]/PlantA.Tag305<br>able3]/PlantA.Tag306<br>able3]/PlantA.Tag308<br>able3]/PlantA.Tag309<br>able3]/PlantA.Tag310<br>able3]/PlantA.Tag311<br>able3]/PlantA.Tag311<br>able3]/PlantA.Tag312<br>able3]/PlantA.Tag313<br>able3]/PlantA.Tag313<br>able3]/PlantA.Tag313<br>able3]/PlantA.Tag314<br>able3]/PlantA.Tag315<br>able3]/PlantA.Tag316<br>able3]/PlantA.Tag316<br>able3]/PlantA.Tag316 |        |   |   |
| I [TestArchiv    | er].dbo.[HistoryTa                                                                                                    | able3]/PlantA.Tag319                                                                                                    |        |   |   |
| I [TestArchiv    | er].dbo.[HistoryTa                                                                                                    | able3]/PlantA.Tag32                                                                                                    |        |   | - |
| OK               |                                                                                                    |                                                                                                    | Cancel |   |   |

Figure 41: Choose Tags

Select your tags and then click  $\mathbf{OK}$  to add the selected tags to the OPC Driver for Databases address space.

## • Interpolation:

This is optional. You can customize the time range for ReadAtTime requests concerning interpolated values. The time range is [ftReadAtTime – Interpol, ftReadAtTime + Interpol] with ftReadAtTime is the filetime argument passed in the ReadAtTime request and Interpol is the configured time range.

Interpol =  $x_1$ **MN** +  $x_2$ **S**. MN: minute. S: second.

# Interpolation parameters:

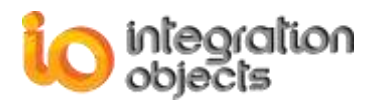

| Interpolation            |
|--------------------------|
| 5 ➡ Minutes; 0 ➡ Seconds |
|                          |

Figure 42: Interpolation Parameters

# Example:

Interpol = 5MN + 0S.

# • Mapping Custom Qualities

You should click on **Map Custom Qualities** button to configure your own quality values. You will get the following screen:

| Kapping OPC Qualities |                                                                                                    | х |
|-----------------------|----------------------------------------------------------------------------------------------------|---|
| OPC Quality           | Custom Quality                                                                                                    |   |
| GOOD                  | Good,Not used by OPC,Not Limited.                                                                                                    | - |
| BAD                   | <ul> <li>Bad, Device Failure, Not Limited.</li> <li>Bad, Sensor Failure, Not Limited.</li> <li>Good, Non-specific, Not Limited.</li> </ul> |   |
| UNCERTAIN             | Good,Not used by OPC,Not Limited. Uncertain,Last usable value,Not Limited. Uncertain,Not used by OPC,Not Limited.                          | - |
|                       | OK Cancel                                                                                                    |   |

Figure 43: Mapping Custom Qualities

# • Mapping Custom Types

OPC Driver for Databases uses standard variant types. If your database does not use those types you can map your custom types to the standard variant types. Click on **Map Custom Types** button, you will get the following window:

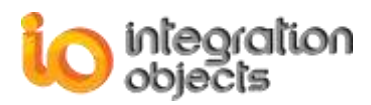

| 🕏 Map Types  | x             |
|--------------|---------------|
| Variant Type | Database Type |
| VT_EMPTY     | VT_EMPTY      |
| VT_I1        | VT_11         |
| VT_UI1       | VT_UI1        |
| VT_I2        | VT_12         |
| VT_UI2       | VT_UI2        |
| VT_14        | VT_I4         |
| VT_UI4       | VT_UI4        |
| VT_R4        | VT_R4         |
| VT_R8        | VT_R8         |
| VT_CY        | VT_CY         |
| VT_BOOL      | VT_BOOL       |
| VT_DATE      | VT_DATE       |
| VT_BSTR      | VT_BSTR       |
| VT_VARIANT   | VT_VARIANT    |
| ОК           | Cancel        |

Figure 44: Mapping Custom Types

Replace the Variant type by your corresponding custom type that your database uses to get the type of your items.

Once the configuration is completed, you need to:

- 1. Save the configuration into an xml file that could be loaded with the next start up
- 2. Define the saved XML file as a default configuration
- 3. Start the appropriate service from the service menu

# 2.2. VIEW DATABASE LINK PROPERTIES

You can display the selected database link properties by right clicking on its node and selecting **View the database connection** option from the displayed menu.

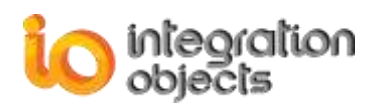

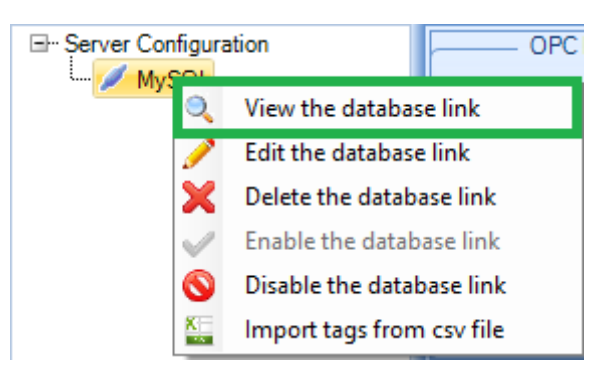

Figure 45: View the Database Link Properties

The main database link properties will be displayed in the specified window as shown below:

| 🕓 Database Link properties 🛛 🗙 🗙 |                  |  |
|----------------------------------|------------------|--|
| Database link Name               | SQLLink          |  |
| Tag Value                        | ItemCurrentValue |  |
| Tag Timestamp                    | Item Time Stamp  |  |
| Tag Timestamp MilliSec           |                  |  |
| Tag Quality                      |                  |  |
| Тад Туре                         |                  |  |
| DA Tags Number                   | 5                |  |
| HDA Tags Number                  | 5                |  |
| OK                               |                  |  |

Figure 46: Database Link Properties

# 2.3. EDIT THE DATABASE LINK

You may update the configuration for a Database Link by right clicking on its node and selecting the **Edit the database connection** option from the displayed menu. Then, the a wizard for Database link edit will be displayed.

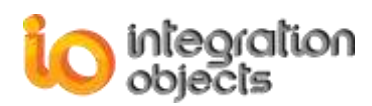

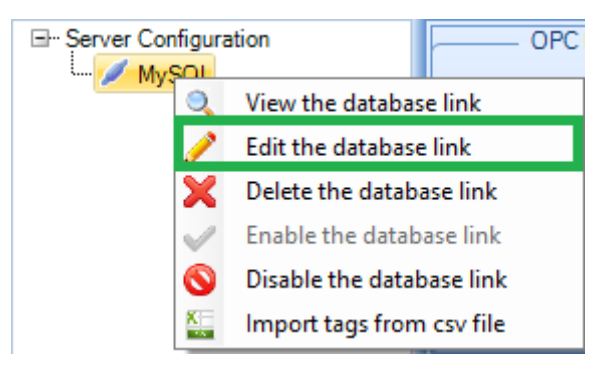

Figure 47: Edit the Database Link

# 2.4. REMOVE THE DATABASE LINK

You can also remove the selected database link from the server configuration by right clicking on its node and selecting on the **Delete the database link** option from the displayed menu.

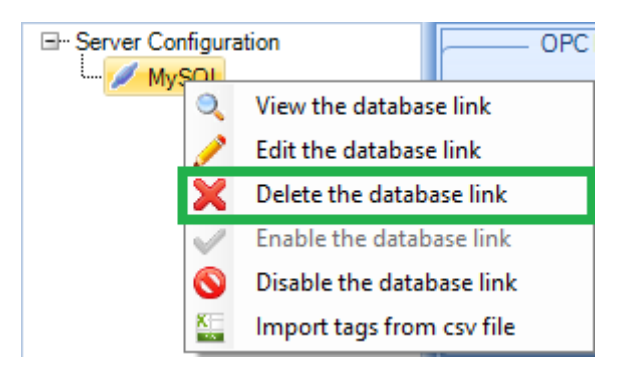

Figure 48: Remove the Database Link

You can enable your database connection by clicking on the contextual menu "Enable the database link" of the selected database connection node. To disable it, you should click the Disable the database link menu item.

# 2.5. IMPORT TAGS FROM CSV FILE

You can also import tags from a csv file to the selected Database link from the server configuration by right clicking on its node and selecting **Import tags from csv file** option from the displayed menu.

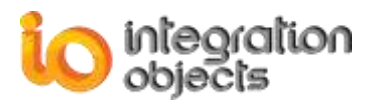

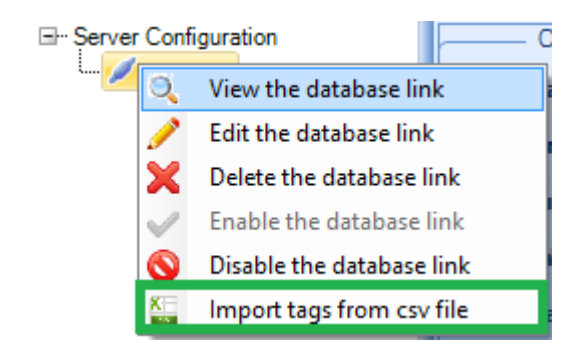

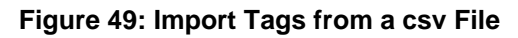

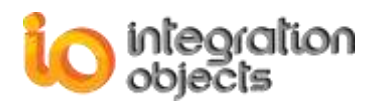

# TROUBLESHOOTING

# 1. Logging

The OPC server creates three log files named "Driver.LOG", "DriverService.LOG" and "HDADriverService.LOG" that record errors and debugging information for the server configuration and runtime execution.

This server also generates a log file dedicated to the details of operations of the OPC interfaces: "LogEvent.log" log file to easily diagnose the occurred problems and can be extremely valuable for troubleshooting. Under normal operations, the server logs very little information. These log files are generated at start-up under the installation folder where the executable file is located.

The OPC Driver for Databases is based on two configuration files:

- "SrvToolkit\_CfgFile.ini"
- "OPCDriverConfig.ini"

These files include several logging parameters. You can update these parameters through the OPC Driver for Database user interface or by updating the "OPCDriverConfig.ini" and "SrvToolkit\_CfgFile.ini" files in a text editor.

The following table describes the logging parameters saved on "SrvToolkit\_CfgFile.ini":

| Log Setting    | Description                                                                                                    | Default<br>Value |
|----------------|----------------------------------------------------------------------------------------------------|------------------|
| LogFileMaxSize | The maximum log file size, in bytes. Once this size is reached during runtime, the log file will be overwritten.                                                                                                    | 2097152<br>bytes |
| LogLevel       | overwritten.         .evel       The log level. Possible Values are:         Control (-1): It is the lowest level. This log file contains at least a description of succeeded methods.         Fatal (0): Only fatal error messages are logged.         Critical (1): All critical error messages are logged.         Error (2): All errors are logged.         Warning (3): All warnings are logged.         Info (4): All information is logged.         Debug (5): For Debug information. |                  |
|                | <b>Debug (5):</b> For Debug information.<br>The higher the log level, the more information are                                                                                                    |                  |

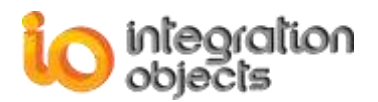

|                                                                                                    | recorded. We recommend using level 0 for a better performance of the server.   |          |
|----------------------------------------------------------------------------------------------------|--------------------------------------------------------------------------------|----------|
| ArchiveLastLog TRUE: Old file is copied to an intermediate file with incremental extension, before being overwritten. |                                                                                | False    |
|                                                                                                    | <b>FALSE:</b> Any pre-existing log file is erased and overwritten at start-up. |          |
| LogFileName                                                                                                    | Used to set the log file name                                                  | LogEvent |

# Table 19: SrvToolkit\_CfgFile.ini

The following table describes the logging parameters saved on "OPCDriverConfig.ini":

| Log Setting                                                           | Description                                                                                                    | Default Value             |  |
|-----------------------------------------------------------------------|----------------------------------------------------------------------------------------------------|---------------------------|--|
| WindowsLogConfiguration                                               |                                                                                                    |                           |  |
| CreateNew                                                             | True to create a new event log or to append the old log.                                                                                                    | False                     |  |
| Level                                                                 | <ul> <li>There are five log levels:</li> <li>1. Control: Logs only control<br/>messages generated by OPC Driver<br/>for Databases.</li> <li>2. Error: Logs error and control<br/>messages generated by the OPC<br/>Driver for Databases.</li> <li>3. Warning: Logs warning, error and<br/>control messages generated by OPC<br/>Driver for Databases.</li> <li>4. Inform: Logs information, warning,<br/>error and control messages generated<br/>by the OPC Driver for Databases.</li> <li>5. Debug: Logs all messages<br/>generated by the OPC Driver for<br/>Databases.</li> </ul> | Error                     |  |
| LogName                                                               | The OPC Driver for Databases log file name                                                                                                    | Driver                    |  |
| Source                                                                | The Window event log source name                                                                                                    | OPCDriverForDatab<br>ases |  |
| GUILogSettings                                                        |                                                                                                    |                           |  |
| AutoAppend                                                            | Set to true to continue writing log<br>messages in the existing log file or to<br>false to create a new file.                                                                                                    | True                      |  |
| FileName         The OPC Driver for Databases log file           name |                                                                                                    | Driver                    |  |

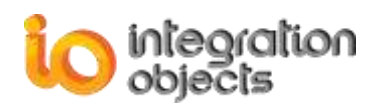

| MaximumFiles                                                                                                    | Set to 0 means that log files will be created in an unlimited way.                                             |                  |  |
|----------------------------------------------------------------------------------------------------|----------------------------------------------------------------------------------------------------|------------------|--|
| FolderPath Used to save the OPC Driver for Databases full installation directory path                           |                                                                                                    |                  |  |
| DAServiceLogSettings                                                                                            |                                                                                                    |                  |  |
| AutoAppend                                                                                                    | Set to true to continue writing log<br>messages in the existing log file, or to<br>false to create a new file. | True             |  |
| FileName                                                                                                    | The OPC DA Driver for Databases log file name                                                                  |                  |  |
| MaximumFiles                                                                                                    | Set to 0 means that log files will be created in an unlimited way.                                             | 1                |  |
| FolderPath                                                                                                    | Used to save the OPC Driver for<br>Databases full installation directory<br>path                               |                  |  |
| HDAServiceLogSettings                                                                                           |                                                                                                    |                  |  |
| AutoAppend                                                                                                    | Set to true to continue writing log<br>messages in the existing log file, or to<br>false to create a new file. | True             |  |
| FileName                                                                                                    | The OPC Driver for Databases log file name                                                                     | HDADriverService |  |
| MaximumFiles                                                                                                    | Set to 0 means that log files will be created in an unlimited way.                                             | 1                |  |
| FolderPath         Used to save the OPC Driver for           Databases full installation directory         path |                                                                                                    |                  |  |
| PortConfiguration                                                                                               |                                                                                                    |                  |  |
| PortNumber                                                                                                    | OPC DA Driver for Databases service port number                                                                | 2501             |  |
| HDAPortNumber                                                                                                   | OPC HDA Driver for Databases<br>service port number                                                            | 2502             |  |
| ConfigSetting                                                                                                   |                                                                                                    |                  |  |
| ConfigFilePath                                                                                                  | Used to save the default configuration file path                                                               |                  |  |
| ServerRate                                                                                                    | This parameter is the frequency at which the server handles the asynchronous reads/updates.                    | 500              |  |
| UpdateOPCServerCache                                                                                            | <b>True:</b> Update OPC Server cache from database.<br><b>False:</b> Disable update OPC Server                 | True             |  |
|                                                                                                    |                                                                                                    |                  |  |

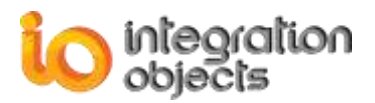

|                       | cache procedure.                                                                                                    |                    |
|-----------------------|----------------------------------------------------------------------------------------------------|--------------------|
| Delimiter             | OPC Item Delimiter                                                                                                    | /                  |
| DbCycle               | This parameter is the frequency at<br>which the server checks for the<br>database connection state.                                | 30 s<br>(seconds)  |
| ExecutionTimeout      | Maximum duration to wait before the query execution expires                                                                        | 300 s<br>(seconds) |
| RequireTagValidation  | Used to validate the loaded OPC<br>Tags from the XML configuration file<br>with the retrieved OPC Tags from the<br>historian table | False              |
| UsePasswordEncryption | Used to enable or disable the<br>password encryption                                                                               | True               |

#### Table 20: OPCDriverConfig.ini

# SrvToolkit\_CfgFile.ini Configuration File

[LogSetting] LogFileMaxSize=2097152 LogLevel=0 ArchiveLastLog=FALSE LogFileName =LogEvent

## Figure 50: SrvToolkit\_CfgFile.ini File

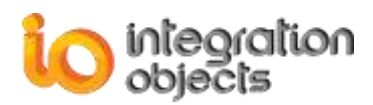

## **OPCDriverConfig.ini Configuration File**

[WindowsLogConfiguration] CreateNew=False Level=Error LogName=OPC Driver for Databases Source=OPC Driver for Databases [GUILogSettings] AutoAppend=True BufferSize=100 FileName=Driver MaximumFiles=0 Level=Error FolderPath=C:\Program Files (x86)\Integration Objects\Integration Objects' OPC Driver for Databases\LogFiles\ [ServiceLogSettings] AutoAppend=True BufferSize=100 FileName=DriverService MaximumFiles=0 Level=Error FolderPath=C:\Program Files (x86)\Integration Objects\Integration Objects' OPC Driver for Databases\ AutoSaveTimeOut=60 [HDAServiceLogSettings] AutoAppend=True BufferSize=100 FileName=HDADriverService MaximumFiles=0 Level=Error FolderPath=C:\Program Files (x86)\Integration Objects\Integration Objects' OPC Driver for Databases\ AutoSaveTimeOut=60 [PortConfiguration] PortNumber=2501 HDAPortNumber=2502 [ConfigSetting] ConfigFilePath= ServerRate=500 Style=Office2007Blue UpdateOPCServerCache=True Delimiter=/ DbCycle =30 ExecutionTimeout=300 RequireTagValidation=false UsePasswordEncryption=True

#### Figure 51: OPCDriverConfig.ini file

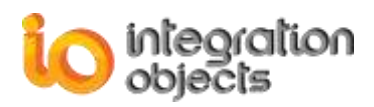

# 2. Most Common Issues & Solutions

# Problem1: Cannot launch the OPC Driver for Databases.

You should check the license validity by launching the "LicenseAuthorization.exe" existing under the OPC Driver for Databases installation folder, or start it directly from the startup menu:

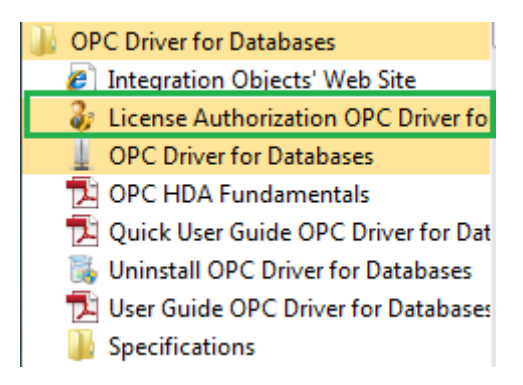

Figure 52: OPC Driver for Databases Startup Menu

If the License Authorization tool shows that the demo has expired and you want to activate it using your full activation license, you should follow the enumerated steps in the Frequently Asked Question section.

# Problem2: Cannot browse the OPC Driver for Databases tags list.

You need to check the following items:

- Check if the configuration was successfully saved in the xml configuration file.
- Check if the OPC Driver for Databases service is running.
- Check the database connection status in the "Driver" log file.

## Problem3: Cannot load the XML file configuration.

You need to set this file as a default configuration by following these steps:

- 1. Stop the OPC Driver for Databases service if it is running
- 2. Click on Define button existing under the Settings section
- 3. Select the xml configuration file from the displayed window
- 4. Apply your changes
- 5. Restart the OPC Driver for Databases service.

# **3. DCOM Encountered Issues**

This section addresses some DCOM related problems while using OPC servers: **Problem 1: You have an "Access denied" error on the client machine. The client and** 

server are running on standalone machines (meaning not on the same domain).

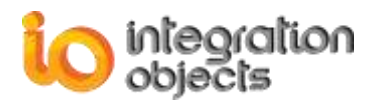

Let's assume that the OPC client is running on machine A and the OPC server on machine B.

When the OPC client and server are on different computers, you have to give each computer access to the other by giving access permissions. The permission issue is crucial to proper DCOM configurations.

Here the server is running on a standalone machine. So the ONLY user accounts, it will trust, are those it finds in its own "local" security database. Here is how this can get you into trouble on setting up an OPC client to server connection.

To allow a remote client to access the DCOM server, the DCOM utility uses the Windows Security database. For this reason, you cannot give access to a user account that does not figure in this database.

Here is the resolution:

- 1. You can add Machine B onto the same domain as Machine A (or in a trusted domain), which is the safest way to correctly set up the communication between the OPC client and the OPC server.
- 2. You need to create the EXACT SAME user account name AND password on BOTH machines (for example User1 (login), PWD1 (password)). Once you have that set up, when Machine A comes calling on Machine B with an OPC request and identifies himself as User1 with PWD1 password, Machine B will look in its database, see the same account name, the same password, and same "come on in request from Machine A". When Machine B goes to return its data from the OPC server to the OPC client on machine A, the OPC server will call Machine A as User1 with a password -- Machine A will look in its database, see that it has that account, and accept the call. This workaround should resolve the communication problem between the OPC client and server.

You can refer to <u>DCOM Config Guideline WinSeven Workgroup.pdf</u> DCOM guideline document to successfully configure DCOM for OPC Driver for Databases.

Problem 2: You have been running your OPC client on a Windows XP machine. When upgrading the machine to XP Service Pack 2, the OPC client becomes unable to connect to the OPC server.

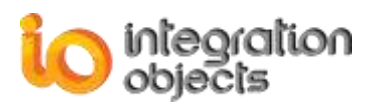

This is a common problem when using OPC via DCOM with Microsoft Windows XP Service Pack 2.

In fact, when Service Pack 2 is installed with its default configuration settings, OPC communication via DCOM will cease to work.

To resolve this issue, you have to reconfigure your settings for:

- 1- The windows XP firewall.
- 2- And DCOM.

You can refer to <u>Using OPC via DCOM with XP SP2.pdf</u> OPC Foundation document that describes all steps to apply new settings.

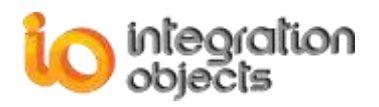

# **FREQUENTLY ASKED QUESTIONS**

## Question 1: How can I activate the OPC Driver for Databases license?

You should check the license validity by launching the "LicenseAuthorization.exe" existing under the OPC Driver for Databases installation folder.

You need to launch the "LicenseAuthorization.exe" existing under the OPC Driver for Databases installation folder or start it directly from the startup menu. Once the LicenseAuthorization.exe was launched, you should:

- Select the feature(s) that you want to activate
- Specify the Tags number
- Click Generate button to generate the user ID
- Copy and send the User ID to the sales team so they can generate the dedicated activation code.

| &                                                                                                    | 🐉 Integration Objects' License Authorization Tool 🛛 🗙 🗙                                                                                                    |                                             |                  |  |
|----------------------------------------------------------------------------------------------------|----------------------------------------------------------------------------------------------------|---------------------------------------------|------------------|--|
| Pr                                                                                                    | Product name:         Integration Objects' OPC Driver for Databases         Product version:         1.2.2           User name:         Windows User         1.2.2         1.2.2 |                                             |                  |  |
|                                                                                                    | ompany name: 10                                                                                                    |                                             |                  |  |
| 6                                                                                                    | Step1: Generate your user ID                                                                                                    |                                             |                  |  |
|                                                                                                    | Select the features you want to activate and click on the Gen                                                                                                    | erate button in order to generate your user | r ID             |  |
|                                                                                                    | Installed Features:                                                                                                    |                                             |                  |  |
|                                                                                                    | Feature                                                                                                    | License Status                              | Activate         |  |
|                                                                                                    | Integration Objects' OPC DA Driver for SQL Server                                                                                                    | Demo version : 30 Days remaining            |                  |  |
|                                                                                                    | Integration Objects' OPC DA Driver for Oracle                                                                                                    | Demo version : 30 Days remaining            |                  |  |
|                                                                                                    | Integration Objects' OPC DA Driver for MS Access                                                                                                    | Demo version : 30 Days remaining            |                  |  |
|                                                                                                    | Integration Objects' OPC DA Driver for ODBC                                                                                                    | Demo version : 30 Days remaining            |                  |  |
|                                                                                                    | Integration Objects' OPC DA Driver for OLEDB                                                                                                    | Demo version : 30 Days remaining            |                  |  |
|                                                                                                    | Integration Objects' OPC DA Driver for MySQL                                                                                                    | Demo version : 30 Days remaining            |                  |  |
|                                                                                                    | Integration Objects' OPC DA Driver for InSQL                                                                                                    | Demo version : 30 Days remaining            |                  |  |
|                                                                                                    | Integration Objects' OPC HDA Driver for SQL Server                                                                                                    | Demo version : 30 Days remaining            |                  |  |
|                                                                                                    | Tags number         3000 💭           User ID         208139AC3B26D2E049D58D222297CD27DF28A50CEDD5D464BF742DF7D33F99DFF924D9EDB( D) Generate                                      |                                             |                  |  |
| 3                                                                                                    | Step2: Enter your activation code                                                                                                    |                                             |                  |  |
| Send a request for activation by e-mail to our customer service including the generated user ID above.<br>Enter the received code and click on the Register button. |                                                                                                    |                                             |                  |  |
| 1                                                                                                    | Activation Code                                                                                                    |                                             | <u>R</u> egister |  |
| Su                                                                                                    | upport: customerservice@integrationobjects.com                                                                                                    |                                             | Close            |  |

#### Figure 53: License Registration

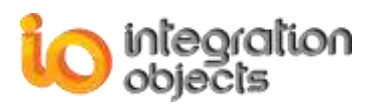

Note that the license of your OPC Driver for Databases depends on the selected features during the generation of the user ID.

• Copy and paste the received activation code and click on the Register button.

# Question 2: How can I restart OPC Driver for Databases with the default configuration?

You need to follow these steps:

- Stop the OPC Driver for Databases, if it is running
- Go to settings section, and select Define button

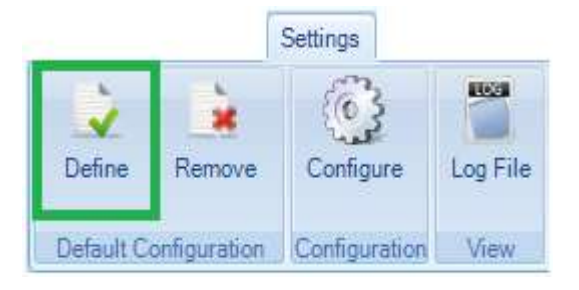

Figure 54: Settings Menu

- Select the xml configuration file from the displayed window
- Save your changes
- Restart the OPC Driver for Databases service

## **Question 3: Where should I install the OPC Driver for Databases?**

You have 3 installation options:

- 1. You can install the OPC Driver for Databases in the same machine as your OPC client. In this case, you do not have to configure DCOM but you need to make sure that you can connect to your database(s) remotely.
- You can install the OPC Driver for Databases in the same machine as your database. In this case, you will need to configure DCOM to establish communication with your OPC Client.
- 3. You can install the OPC Driver for Databases in a dedicated machine. In this case, you will need to configure DCOM and make sure that you can connect to your database(s) remotely.

The correct choice depends mainly on your network architecture and existing hardware.

**Question 4: What are the Oracle versions that OPC Driver for Databases supports?** OPC Driver for Databases is compatible with Oracle 9i, Oracle 10g and Oracle 11g

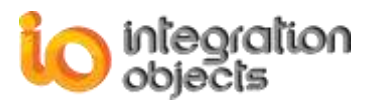

For additional information on this guide, questions or problems to report, please contact:

# Offices

- Americas: +1 713 609 9208
- Europe-Africa-Middle East: +216 71 195 360

## Email

- Support Services: <a href="mailto:customerservice@integrationobjects.com">customerservice@integrationobjects.com</a>
- Sales: <a href="mailto:sales@integrationobjects.com">sales@integrationobjects.com</a>

To find out how you can benefit from other Integration Objects products and customdesigned solutions, please visit our website <u>www.integrationobjects.com</u>.